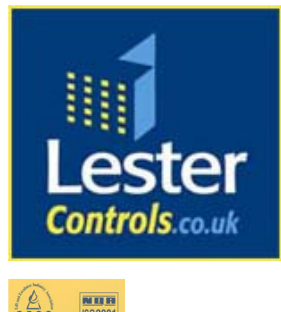

# Lester Control Systems Ltd

Unit D, 18 Imperial Way, Croydon, Surrey, CR0 4RR.

| Tel:  |
|-------|
| Fax:  |
| Email |
| Web:  |

020 8288 0668 020 8288 0667 info@lestercontrols.co.uk www.lestercontrols.co.uk

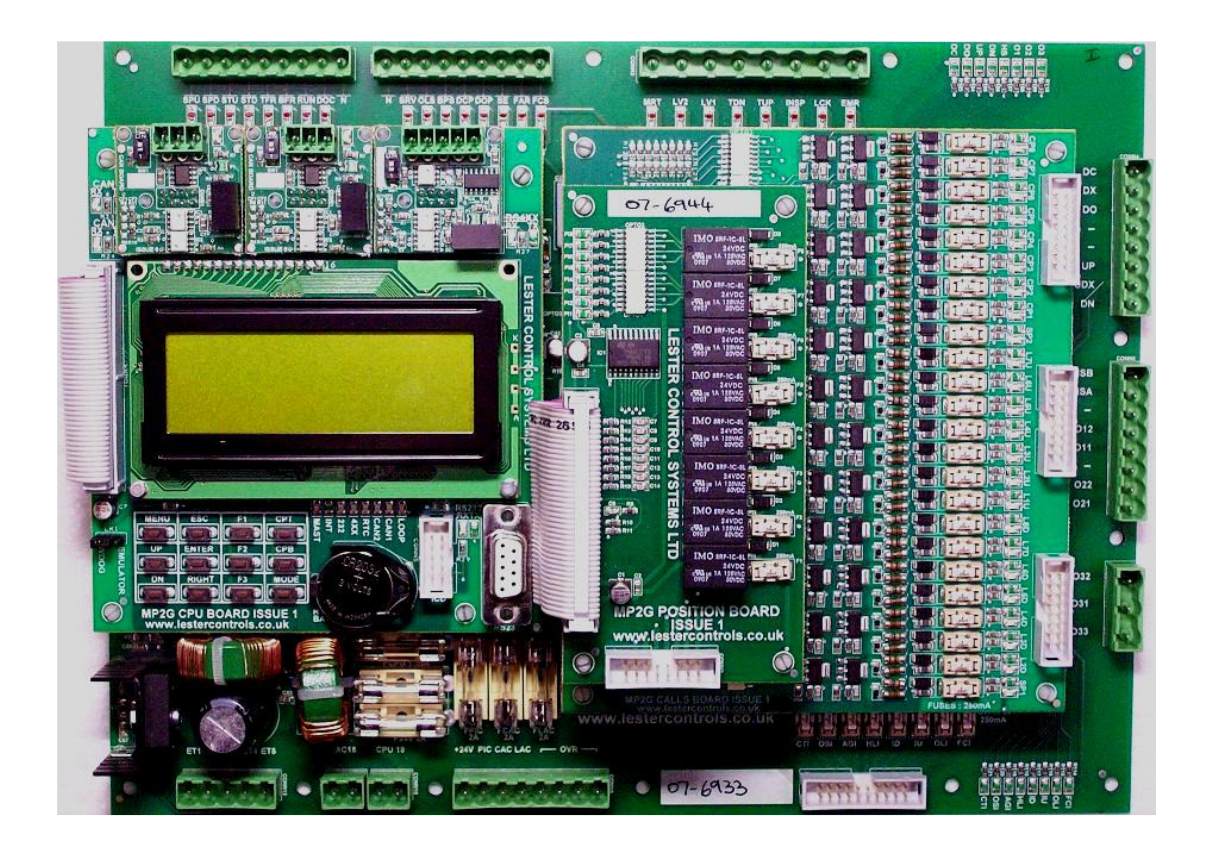

# TECHNICAL MANUAL FOR THE MP2G MICROPROCESSOR SYSTEM ISSUE: 2 Date: 09/03/2009

WE RESERVE THE RIGHT TO ALTER WITHOUT GIVING PRIOR NOTICE TECHNICAL DATA, DIMENSIONS AND WEIGHTS DESCRIBED IN THIS MANUAL

# Contents

| 1        | Introduction                                                   | 2      |
|----------|----------------------------------------------------------------|--------|
| 1.<br>2  | Manual Supplements                                             | 3      |
| 2.<br>2  | List of Equipment                                              | J<br>4 |
| Э.<br>Л  | Switching Onto Test Operation For the 1st Time                 | 4      |
| 4.<br>5  | Switching Onto Test Operation For the 1st Time                 | 5      |
| З.<br>С  | Switching Onto Normal Operation For the 1st Time               | 0      |
| 0.<br>7  | MP2G Microprocessor Board Arrangement                          | /      |
| 1.       | Main IO Board                                                  | 8      |
|          | 7.1. Power Supply                                              | 9      |
|          | 7.2.1 Dower Supply Outputs                                     | 10     |
|          | 7.2.1. Power Supply Fuses<br>7.2.2. Dower External Transformer | 10     |
|          | 7.2.2. Power External Hanstonner                               | 10     |
|          | 7.5. Mains Kelay Outputs<br>7.4. Status Balay Outputs          | 11     |
|          | 7.4. Status Ketay Outputs<br>7.5. Maine Inpute                 | 12     |
| 8        | CDLI Doord                                                     | 13     |
| 0.<br>0  | Cells Board                                                    | 14     |
| 9.<br>10 | Calls Board                                                    | 10     |
| 10       | .24 V Position Board                                           | 1/     |
| 11       | CAN Communications Board                                       | 18     |
| 12       | .KS4XX Communications Board                                    | 19     |
| 13       | Re-Levelling and Advance Door Opening Board                    | 20     |
| 14       | .Menu Keypad Interface                                         | 21     |
|          | 14.1. Menu Map                                                 | 22     |
|          | 14.2. New Event Notification                                   | 23     |
|          | 14.3. Menu Interrogation Programming                           | 23     |
|          | 14.2.2 Lift Viewer                                             | 23     |
|          | 14.3.2.Lill Viewer                                             | 24     |
|          | 14.3.5.10 viewei<br>14.3.4 Time / Date                         | 23     |
|          | 14.3.5 External Devices (Sneech / Indicator setup)             | 25     |
|          | 14.4. Key Switch Operation and Short Cut Keys                  | 20     |
|          | 14.5 Parameter Control                                         | 29     |
| 15       | Microprocessor Drive & Stopping Sequence                       | 30     |
| 16       | Lift Special Services Operation                                | 31     |
| 17       | Lift Anti Nuisance Control                                     | 31     |
| 1 /      | Lift De levelling                                              | 33     |
| 10       | 18.1 Lift Re-levelling Vane Lavout                             | 34     |
|          | 18.2 Hydraulic Normal Stopping Sequence                        | 35     |
|          | 18.3 Re-level Warnings                                         | 36     |
|          | 18.4 Re-level Failures                                         | 36     |
|          | 18.5 Re-level Parameters                                       | 37     |
|          | 18.6 Re-level Event Recording                                  | 37     |
|          | 18.7. Specific Hydraulic Operations                            | 38     |
| 19       | Advance Door Opening                                           | 39     |
| 1)       | 19.1. Conditions Affecting Advance Door Opening                | 40     |
| 20       | Serial Communication Types                                     | 41     |
|          |                                                                |        |

Page

| 20.1.                              | Communication Wiring Terminators and Their Importance  | 42 |  |
|------------------------------------|--------------------------------------------------------|----|--|
| 20.2.                              | Wiring Terminators Simple Check                        | 42 |  |
| 20.3.                              | CAN1 (Speech / Ind) Comms Wiring Terminator Variations | 43 |  |
| 20.4.                              | CAN2 (Group) Communication Wiring Terminators          | 43 |  |
| 20.5.                              | RS4XX (Drive) Communication Wiring Terminators         | 43 |  |
| 21.List of Configurable Inputs 44  |                                                        |    |  |
| 22.List of Configurable Outputs 45 |                                                        |    |  |
| 23.TC3 Spee                        | ech unit Standard Phrase List                          | 46 |  |
|                                    |                                                        |    |  |

### Introduction

The MP2G microprocessor has been designed using surface mount component technology to be small and compact. The main processor is one of the latest technologies that incorporates program and data memory, as well as many features and peripherals. The board layout is based upon a fixed system layout of up to 8 floors full collective, which fits comfortably inside a typical control panel cabinet.

A 20 character by 4 line LCD display has been used to display information and data adequately. It also provides the user with a simple and easy to use menu interface with selections for Lift Viewer (which shows a representation of the lifts' status/position/doors etc), and an Input/Output viewer to show the status of each input/output.

A push button switch panel (keypad) has been included to allow the user to change parameters and settings to suit the lift installation. The simple layout of the push buttons and easy to use menu interface allows changing of parameters with very little effort. Passwords entry is not required.

LED indication is provided on each input/output of all boards. The general colour coding is RED for Input and GREEN for Output. Also the CPU has LED indication for CPU status and Communications.

The microprocessor will connect directly to the TC3 serial indicator and speech units, providing full programmability of up to 8 floors and many messages and features. Separate messages are included for doors opening, doors closing, going up and going down, mind the doors and arrival gongs. The messages have fixed priorities to differentiate between levels of importance i.e. "Lift Overloaded" would have a higher priority than "Lift on Fire Control". These priorities also eliminate the need for extra relays in the control panel. Information is transmitted serially to the units using CAN (Controller Area Network) technology.

Windows application software is available to allow the user to change parameters and settings to suit the lift installation. The software will work on any IBM compatible P.C. or laptop (250MHz or higher) with windows version XP or higher. The software has been designed to encourage and allow the user to change the lift installation set-up as required, and to reduce the need for special software. However special software may be issued upon request. Other features include:

Direct serial communication to drives. Internet Monitoring.

Back To Contents

### **Manual Supplements**

There are a range of manual supplements available for specific information regarding the MP2G lift control system. The information in these supplements are additions for special / specific lift functions that would not normally be required within the scope of this manual. Some supplements available are Internet connectivity, serial communications with an inverter drive etc. Contact Lester Controls for availability, or visit the web site to download those currently available.

# List of Equipment

- 1) MP2G Microprocessor system.
- 2) Digital Indicators (if fitted)
- 3) Speech Synthesiser (if fitted)
- 4) Lap top / P.C. for programming the processor (if desired)
- 5) 1 Serial Communication Cable (RS232 (non-crossed Male/Female) link between processor & laptop).

### Switching Onto Test Operation for The First Time

The Lift Viewer or Input Output Viewer from the main menu may be used at this stage to aid with testing.

Installation state:

The Motor, Thermistors, Fan and Brake etc. have been connected to the Control Panel. The safety and lock circuit are in a state where the door contacts, emergency stops etc., are making contact providing continuity through terminals:

(OTL - OSG - PSW - G1 - G2 - G3 - G4), for a Hydraulic Lift, and

(OTL - OSG - G1 - G2 - G3 - G4), for a Traction Lift.

The wiring has been checked and all cables are connected correctly.

The fuses are in their correct places and of the correct size and type.

The lift is switched to **TEST** via the Car Top Control or manually by leaving the connection between **TTS** and **TS** open circuit, also continuity is made from terminals **TTS** and **TS1**. Check there are no obstructions in the lift shaft.

Check there are no obstructions in the lift shaft.

Provisionally set the lift and door motor overloads.

Check that the car and landing doors are closed fully (if fitted at this stage).

The lift can now be switched on:

Check the incoming three-phase sequence is correct (PFRR relay is energised) Check the LED's **EMER**, **LOCK** are illuminated on the main io board, or look on the LCD display (i.e. INPUT VIEWER), or check the LCD display default screen.

Making the following temporary connections can now drive the lift:

| To travel | UP =   | TF to TU |
|-----------|--------|----------|
| To travel | DOWN = | TF to TD |

The following checks should be made before continuing with moving the lift:

1) Check that the Emergency stop buttons, Locks and Safety circuit (if applicable) will stop the lift instantaneously shortly after the lift motor starts to rotate.

2) Run the lift and check that the direction of rotation is correct.

3) Run the lift and check that the brake and ramp voltages are correct

4) Check the door operation (if fitted) by using the car top control buttons to make contact between terminals:

| CLOSE | = | <b>DTF</b> and <b>DC</b> |
|-------|---|--------------------------|
| OPEN  | = | <b>DTF</b> and <b>DO</b> |

5) Check selector stepping and levelling switches are in place and are functional.

6) After Test operation move the lift to the lowest level possible, park with doors closed and switch off the control system.

### **Switching Onto Normal Operation for The First Time**

The Lift Viewer or Input Output Viewer from the main menu may be used at this stage to aid with testing.

### Installation state:

The lift installation is complete and is to be operated normally for the first time. The tape head, door operator, Emergency stop buttons, locks, safety circuit, shaft switches, proximity and levelling signals have been checked on TEST control as previously instructed and are operating correctly. The pulsing and levelling signals are in the correct sequence as on the shaft and vane layout drawing. The lift is at the lowest floor level with the reset signal energised.

The lift is switched onto NORMAL operation via the car top control, i.e. a connection should be made between terminals **TTS** and **TS**, and open circuit from terminals **TTS** and **TS1**. The lift should not be on any other form of independent service, i.e. Fire or Service control. Ensure no shaft obstructions exist. The lift can now be switched on, and the following suggested test procedures maybe carried out:

### 1) <u>Purging of the Event Logger:</u>

Whilst in the menu **Event History**, pressing RIGHT and UP on the keypad, clears/purges all events stored in the Event Logger.

### 2) <u>Testing the pulsing and levelling signals (STU/STD & STEP):</u>

This can be achieved by placing calls to each floor in turn, in both the UP and DOWN direction, ensuring correct selector stepping and stopping sequence. Correct any problems with the vanes before proceeding to the next stage. Once correct, run the lift to the terminal floors in both directions to check vane operation.

### 3) <u>Testing of Slowing switches:</u>

Press **CPT** button to register a top car call and, then press **MODE and MENU** under constant pressure to inhibit the signal STEP, thus forcing the lift to slowdown via the slowing limit. Press **CPB** to register a bottom car call and repeat the above process.

### 4) Testing of Terminal switches:

Press **CPT** button to register a top car call and then press **MODE and ESC** under constant pressure to inhibit the signals STU and STD, thus forcing the lift to stop on the terminal limit. Press **CPB** to register a bottom car call and repeat the above process.

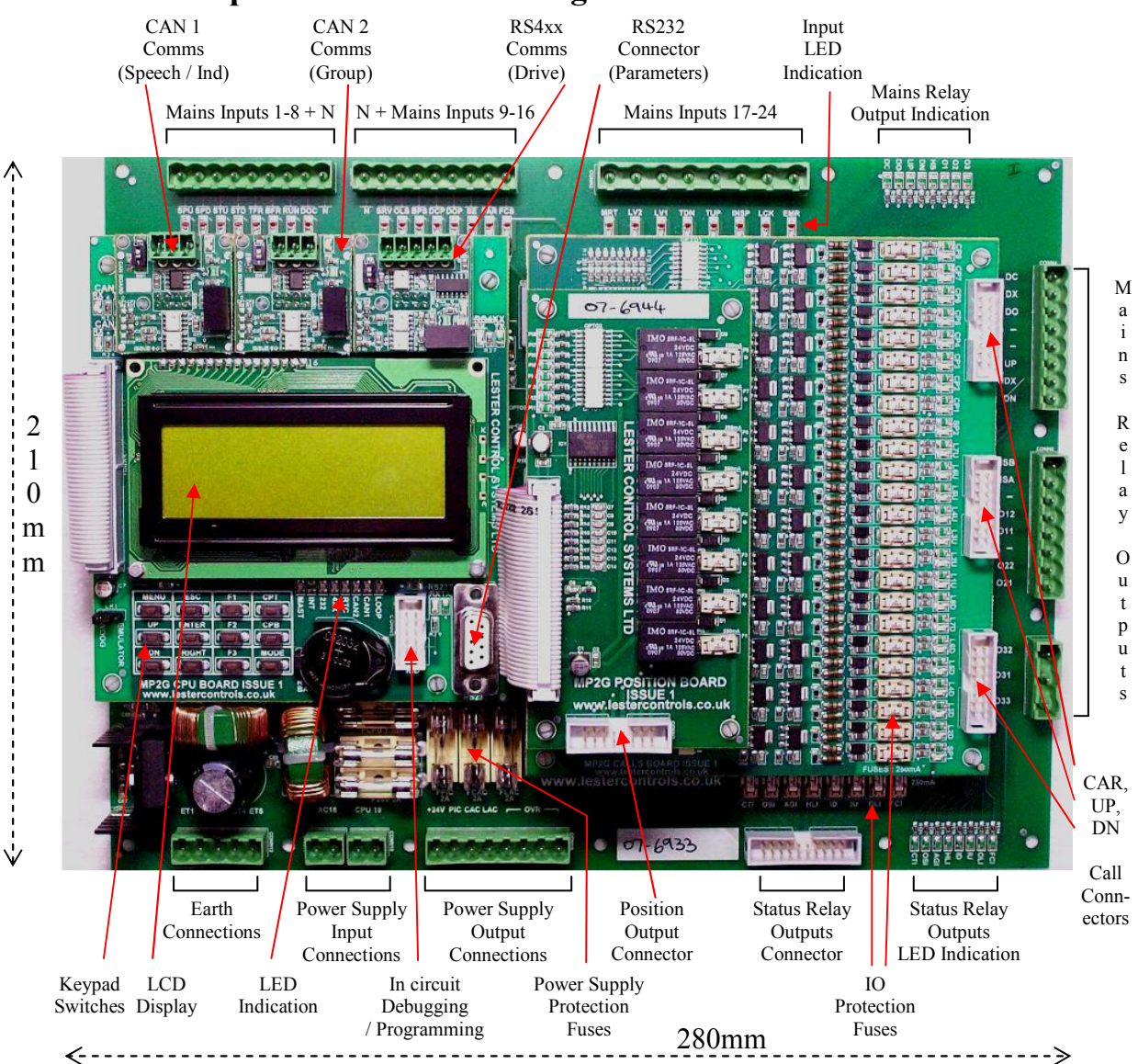

### **MP2G Microprocessor Board Arrangement**

The MP2G lift controller is designed in a modular form as shown above. The main modules consist of boards; Central Processing Unit (CPU), Main inputs / outputs (Main IO), Calls (Up, Down and Car Calls), Position (Position Outputs), and Communications (CAN, RS4xx (422/485)). The modular approach suits a fixed input / output system of up to 8 floors as well as promoting space saving, and some flexibility.

Selected modules can be added / removed as required, such as Position Board, CAN boards (CAN1 / CAN2), and RS4xx Board. These modules and their uses are described in further sections of this manual. The Main IO board provides the foundation for the modules, providing connection for power, also signals that are passed from the CPU to the IO and vice versa. These connections are achieved via the Ribbon Connectors (as shown). "Snap together" fixing pillars are utilised to firmly hold the boards in place.

Low voltage IO (typically +24V) is protected up to 110VAC via circuit and fusing techniques (replaceable fuses as shown). Power supplies are also protected against over current for CPU and +24V outputs, via fuses (as shown). LED indication is provided for CPU, input / output status (as shown). The LCD together with the menu system provides programmability and adequate debugging facilities.

## Main IO Board

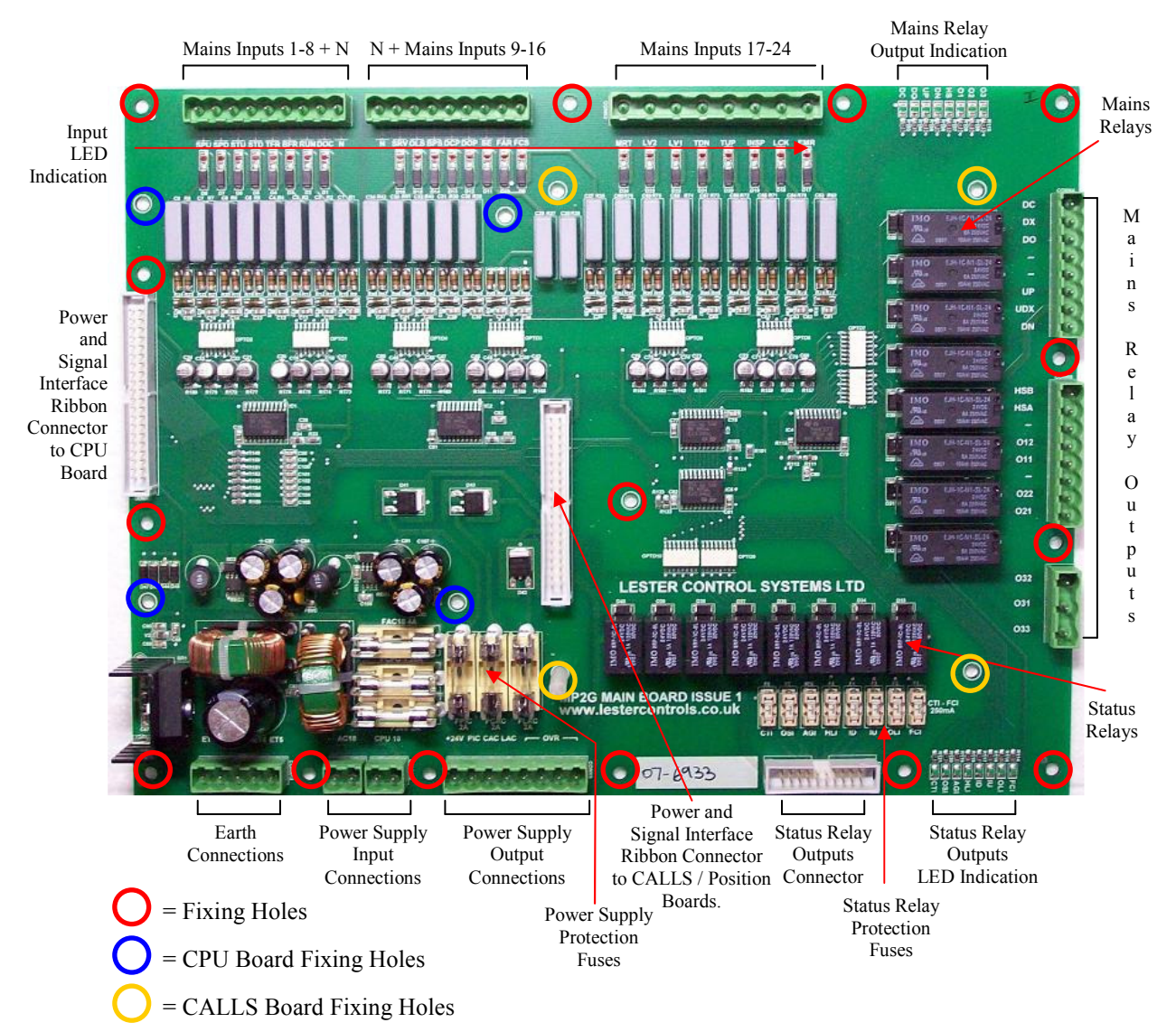

The Main IO board incorporates inputs, outputs and the Power Supply.

The inputs consist of 24 inputs rated at 110V AC. Red LED indication is located next to each input to show that it is asserted.

The outputs consist of two types of Relay outputs:

- i) Mains relays (volt-free) which provide switching for motor contactors and door contactors etc.
- ii) Status relays (voltage-common) which provide outputs for direction, Inspection, Fire etc.

Green LED indication is located at a visible point near the edge of the board to show the output(s) asserted.

The Ribbon connectors provide an interface for power and signals to the CPU, CALLS, and Position boards. Fixing holes for the Main IO board are distributed around the edge of the board, and one near the middle (as shown). Fixing holes for the CPU board are towards the left hand side (as shown). Fixing holes for the CALLS board are towards the right hand side (as shown).

# **Power Supply**

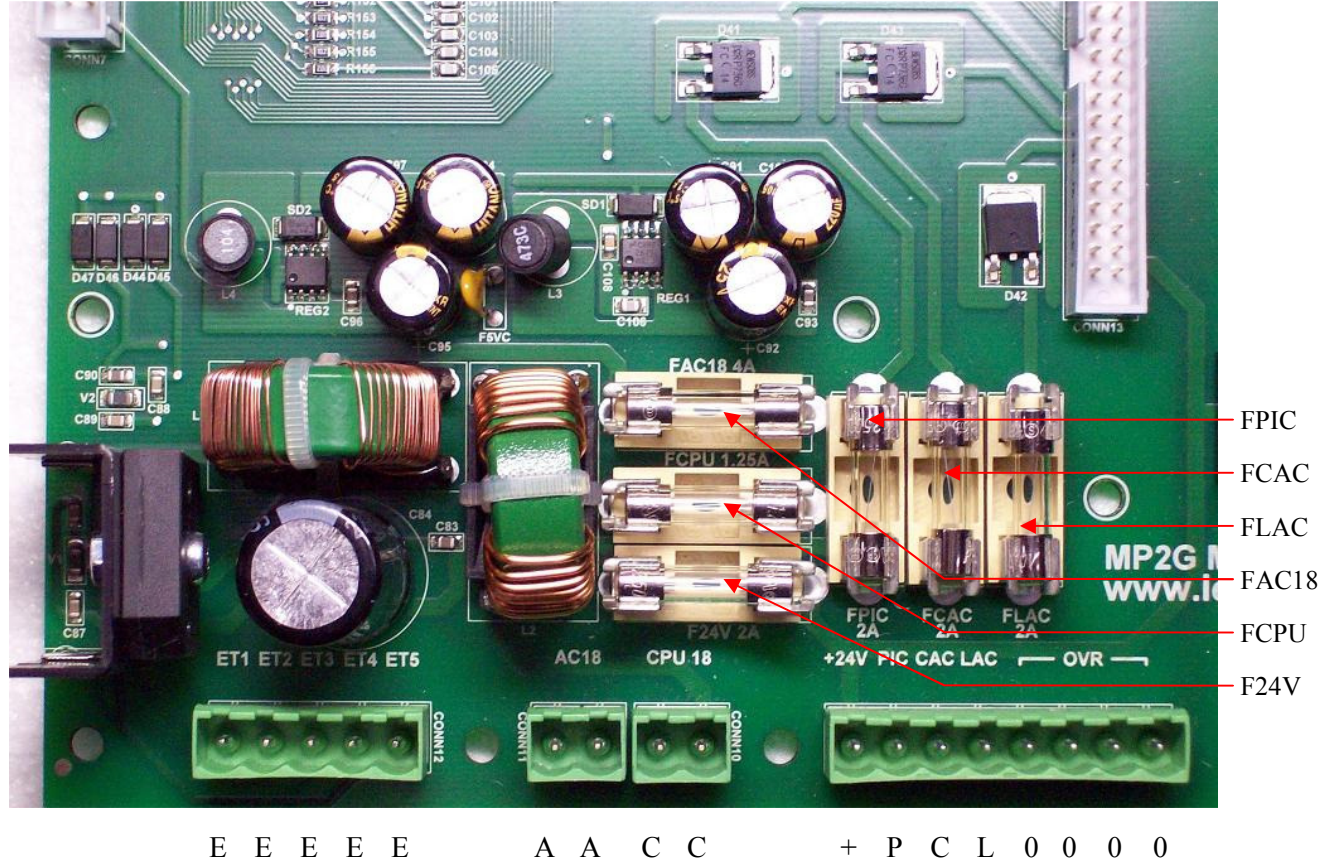

| E | Е | Е | Е | Е | A | A | С | С |  |
|---|---|---|---|---|---|---|---|---|--|
| Т | Т | Т | Т | Т | С | С | Р | Р |  |
| 1 | 2 | 3 | 4 | 5 | 1 | 1 | U | U |  |
|   |   |   |   |   | 8 | 8 | 1 | 1 |  |
|   |   |   |   |   |   |   | 8 | 8 |  |

The Power Supplies are located on the Main IO board. The Connections are:

| <b>Connection Type</b> | Description                                         | Voltage   |
|------------------------|-----------------------------------------------------|-----------|
| ET1                    | Earth Connection: CPU 18 Filter.                    | NA        |
| ET2                    | Earth Connection: 5V Communications Filter.         | NA        |
| ET3                    | Earth Connection: 5V CPU and logic Filter.          | NA        |
| ET4                    | Earth Connection: AC18 Filter.                      | NA        |
| ET5                    | Earth Connection: 24V Un-Regulated Filter.          | NA        |
|                        |                                                     |           |
| AC18, AC18             | AC Power Input for 24V DC Un-regulated supplies     | 18VAC     |
| CPU18, CPU18           | AC Power Input for CPU and Comms regulated supplies | 18VAC     |
|                        |                                                     |           |
| +24V                   | 24V Unreg DC Output for specific control use only!  | 18-28V DC |
| PIC                    | Position Indicator 24V Unregulated DC Output        | 18-28V DC |
| CAC                    | Car Acceptance 24V Unregulated DC Output            | 18-28V DC |
| LAC                    | Landing Acceptance 24V Unregulated DC Output        | 18-28V DC |
|                        |                                                     |           |
| $0VR \rightarrow 0VR$  | 0V Return For 24V Unregulated DC Output             | NA        |

2 4 V IAAVVVV

C C C

R R R R

### **Power Supply Outputs**

| Supply Type       | Derived From | Norm Rating | Max Rating |
|-------------------|--------------|-------------|------------|
| 24V Un-Regulated  | AC18 input.  | 5A          | 6A         |
| 5V CPU & Logic    | CPU18 input. | 1A          | 1A         |
| 5V Communications | CPU18 input. | 0.5A        | 0.5A       |

The Power Supply as shown previous provides power supplies as detailed below:

The 24V Un-Regulated supply is intended to feed external equipment with a wide supply tolerance range, i.e. Call accepted indicators, Position Indicators / Units etc. It also is used to supply the 24V IO circuits. It is considered a "Dirty" supply (i.e. may contain noise and voltage spikes).

The 5V CPU and logic supply feeds the main microprocessor and input / output circuits. It is considered a "Clean" supply (noise and voltage spikes kept to a minimum due to isolation techniques).

The 5V communication supply feeds all communication ports i.e. RS232, CAN ports etc. It is considered a "Dirty" supply (i.e. may contain noise and voltage spikes).

Separate Earth connections are provided to ensure the lowest path of resistance to Earth. The function of each Earth connection is detailed previous.

### **Power Supply Fuses**

The Power Supply has on board fusing that protects the circuits as detailed below.

| Fuse Type | Supply Voltage         | Protects                  | Norm Rating  |
|-----------|------------------------|---------------------------|--------------|
| FPIC      | 24V Unregulated Output | Positions / Speech units  | Q-blow 2A    |
| FCAC      | 24V Unregulated Output | Car Call Acceptance       | Q-blow 2A    |
| FLAC      | 24V Unregulated Output | Lan Call Acceptance       | Q-blow 2A    |
| FAC18     | 18V AC Input           | Unregulated 24VDC Outputs | Q-blow 5A    |
| FCPU      | 18V AC Input           | CPU and Comms Supplies    | Q-blow 0.63A |
| F24V      | 24V Unregulated Output | Specific Controls Only!   | Q-blow 2A    |

### **Power External Transformer**

The Power Supply External transformer is derived from the 415V supply and provides outputs as below:

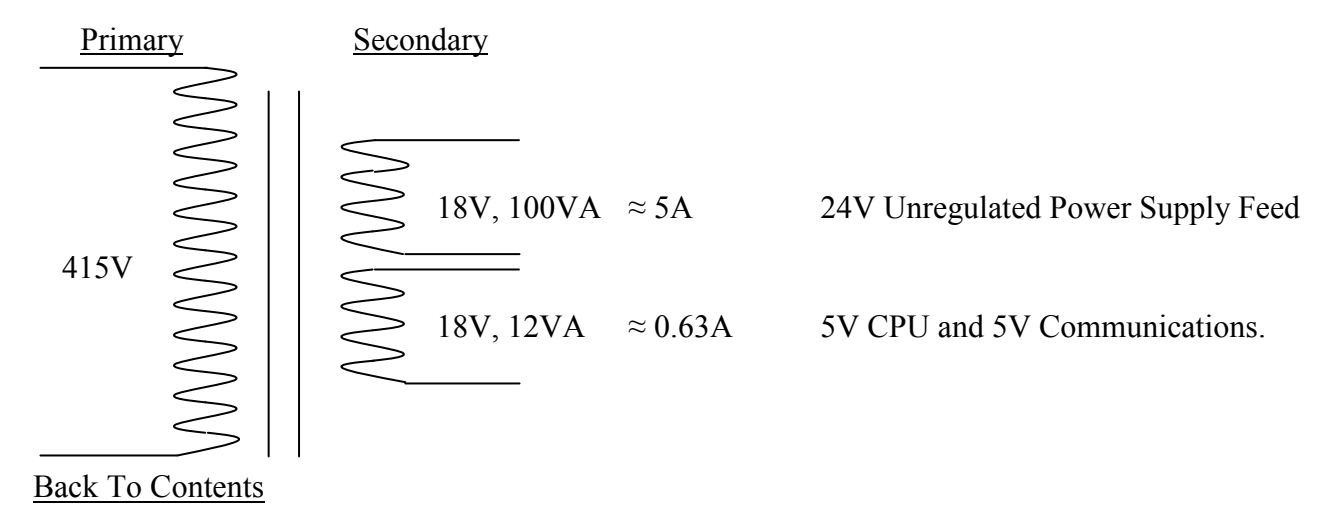

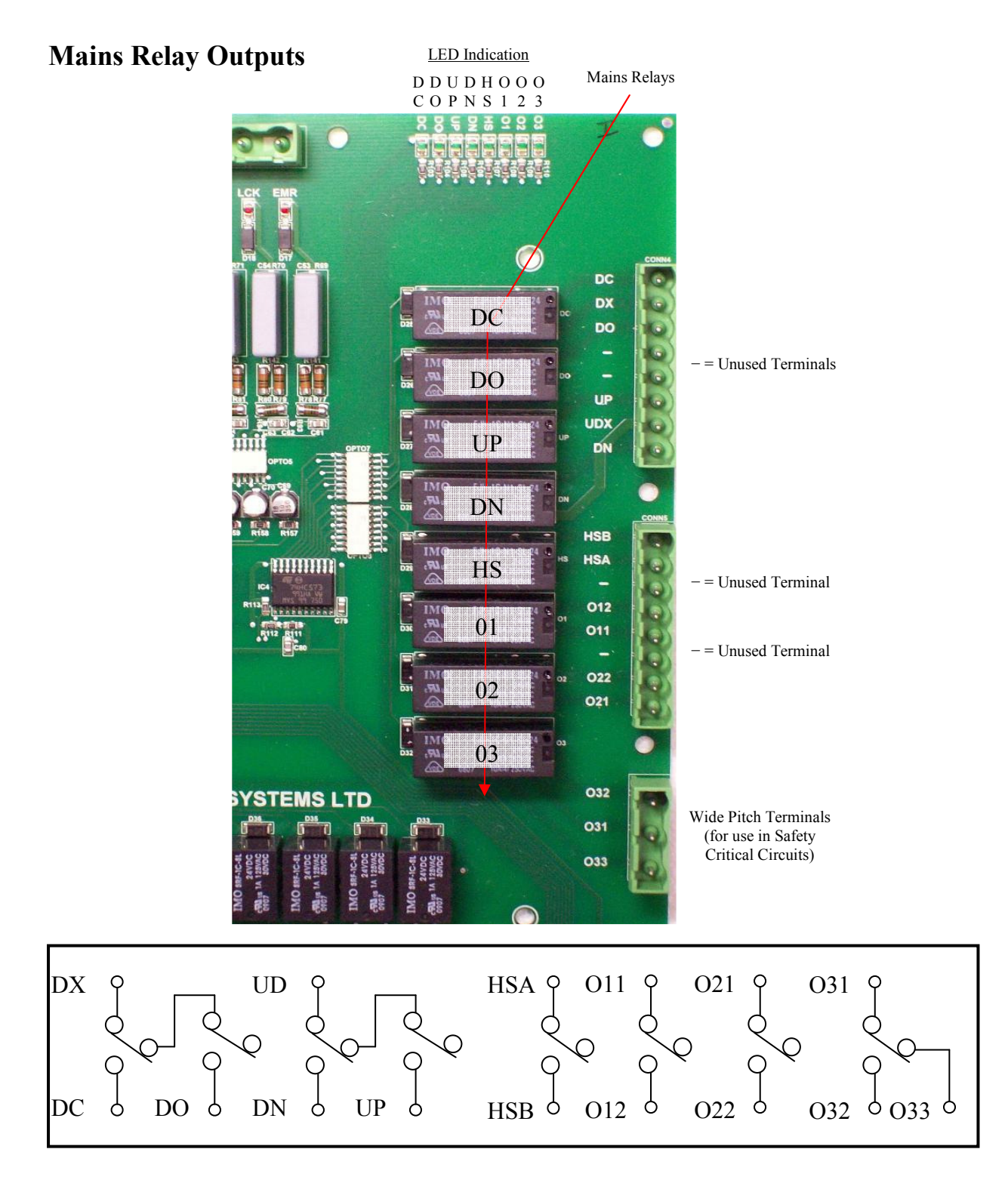

Output connections are shown above. DO / DC contacts are interlocked so that under a fault condition DC would take precedence. UP / DN contacts are interlocked so that under a fault condition DN would take precedence. HSA / HSB to be used generally as a High speed output. O1, O2, and O3 are programmable as required. All contacts are volt free, rated up to (5A@30Vd.c.) and (8A@250Va.c.). Relay Output O3 (O31, O32 and O33) utilises wide pitch terminals that may be used in safety critical circuits.

LED indication for each output is provided at the edge of the board as shown i.e. GREEN for outputs.

### **Status Relay Outputs**

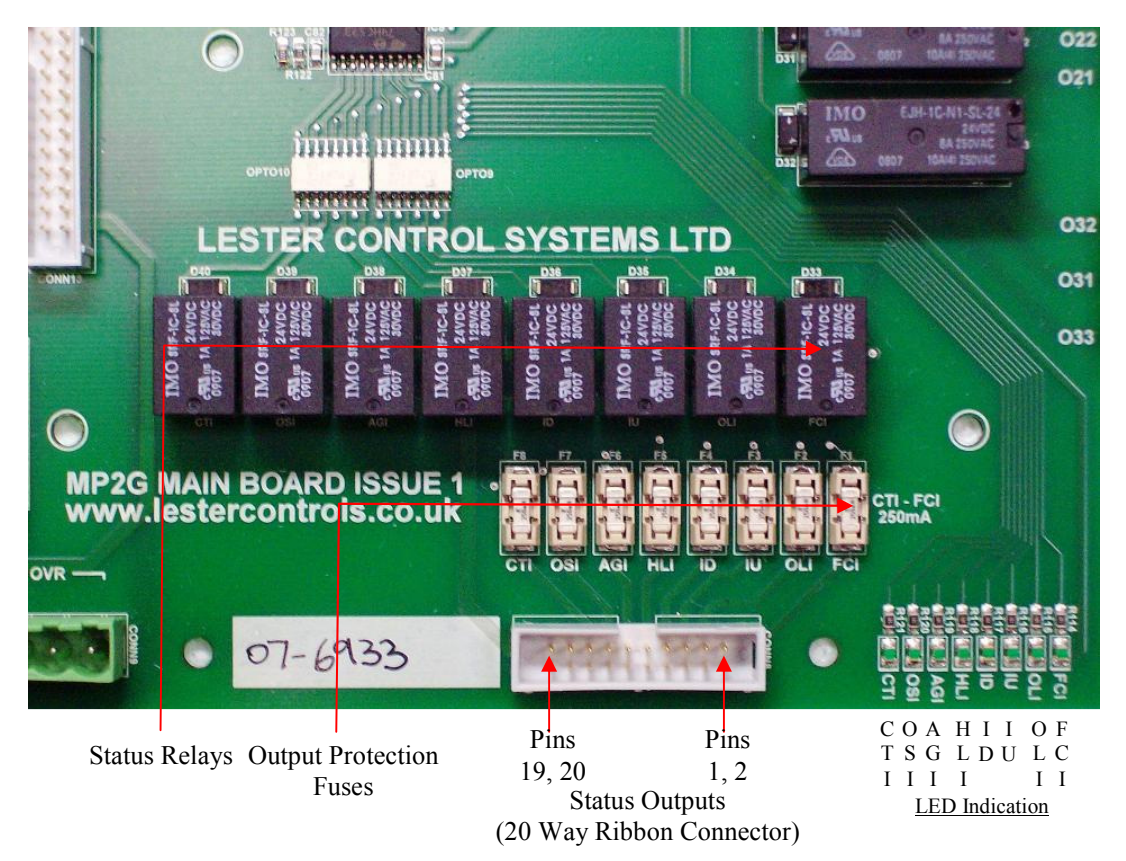

Status Relay Output contacts are voltage common, and rated up to (3A@24Vd.c/110VAC). The outputs are via normally open contacts of each relay, which are accessed via the 20 way ribbon connector as shown. Replaceable fuses (as shown) protect the outputs and cabling (rated at 250mA). LED indication for each output is provided at the edge of the board as shown i.e. GREEN for outputs.

| The normal o | deput functions are as below (nowever since they are re-programmable they may differ). |
|--------------|----------------------------------------------------------------------------------------|
| Output       | Function                                                                               |
| FCI          | Fire Control Indicator                                                                 |
| OLI          | Overload Indicator                                                                     |
| IU           | Committed Up Direction                                                                 |
| ID           | Committed Down Direction                                                               |
| HLI          | Hall Lantern Indication (Hall Lantern Output)                                          |
| AGI          | Arrival Gong Indication (Arrival Gong Output)                                          |
| OSI          | Out of Service Indicator                                                               |
| CTI          | Car top Inspection (Inspection Output)                                                 |

The normal output functions are as below (however since they are re-programmable they may differ):

The 20 way Ribbon Connector has pin assignments which relate to outputs as below:

| Output      | Function                            |
|-------------|-------------------------------------|
| 1,2         | FCI                                 |
| 3,4         | OLI                                 |
| 5,6         | IU                                  |
| 7,8         | ID                                  |
| 9.10        | HLI                                 |
| 11,12       | AGI                                 |
| 13,14       | OSI                                 |
| 15,16       | СТІ                                 |
| 17,18,19,20 | Relay Common for all status outputs |
| Back To Con | itents                              |

## **Mains Inputs**

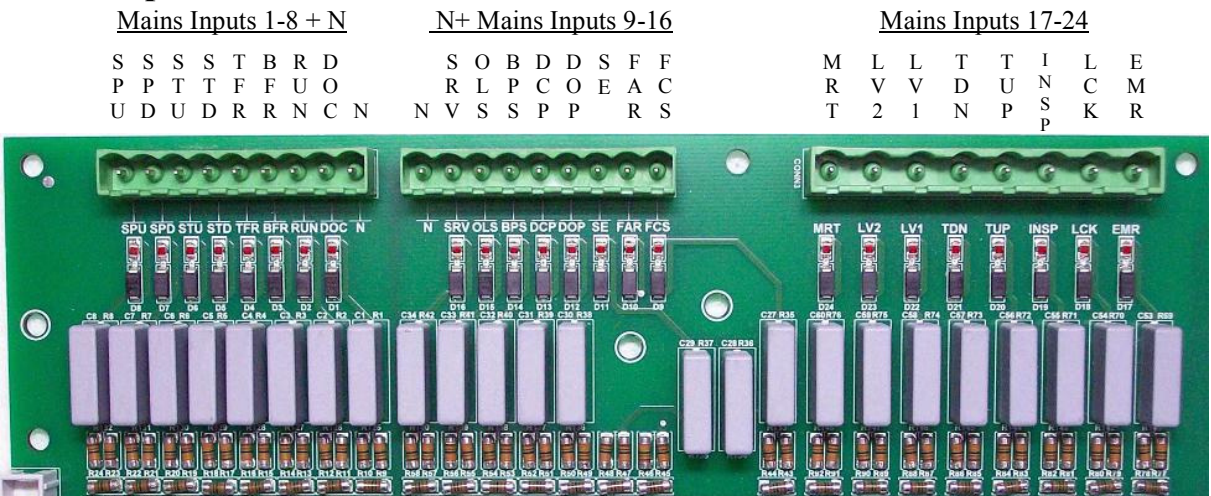

Mains inputs and connections are shown above. From left to right the inputs are also identified as 1-24. The inputs are rated at 110VAC, 50Hz.

#### The input specification range is as below:

| Input Function                                    | Min       | Norm       | Max        |
|---------------------------------------------------|-----------|------------|------------|
| Voltage Range @21°C (V-AC)                        | 70        | 110        | 135        |
| Time Response Input On (ms), <i>note (11@0°C)</i> | 6 (@21°C) | 6 (@21°C)  | 65 (@70°C) |
| Time Response Input Off (ms)                      | 20 (@0°C) | 23 (@21°C) | 24 (@70°C) |

| Input | Function                                                                                |
|-------|-----------------------------------------------------------------------------------------|
| SPU   | Stepping Input UP                                                                       |
| SPD   | Stepping Input DN                                                                       |
| STU   | Stopping Input UP                                                                       |
| STD   | Stopping Input DN                                                                       |
| TFR   | Top Floor Reset and UP slowing Limit                                                    |
| BFR   | Bottom Floor Reset and DN slowing Limit                                                 |
| RUN   | Run feedback input                                                                      |
| DOC   | Door open / close acknowledge input                                                     |
| Ν     | 110VAC Neutral Return                                                                   |
| N     | 110VAC Neutral Return                                                                   |
| SRV   | Service Control                                                                         |
| OLS   | Lift Overloaded Input (typically 110%)                                                  |
| BPS   | Lift Loaded to Bypass (landing calls) level Input (typically 90%)                       |
| DCP   | Door Close Push Input                                                                   |
| DOP   | Door Open Push Input                                                                    |
| SE    | Safe Edge / Door edge Input                                                             |
| FAR   | Fire Alarm Recall Input                                                                 |
| FCS   | Fire Control Switch Input                                                               |
| MRT   | Machine Room Temperature Exceeded Input                                                 |
| LV2   | Levelling Vane 2 (for Hydraulic and advance door opening)                               |
| LV1   | Levelling Vane 1 (for Hydraulic and advance door opening)                               |
| TDN   | Test Down Input                                                                         |
| TUP   | Test Up Input                                                                           |
| INSP  | Inspection Input (asserted when on Normal)                                              |
| LCK   | Lock Input (typically end of safety circuit)                                            |
| EMR   | Emergency Stop Input (typically safety circuit immediately after the emergency stop(s)) |

The normal input functions are as below (however since they are re-programmable they may differ):

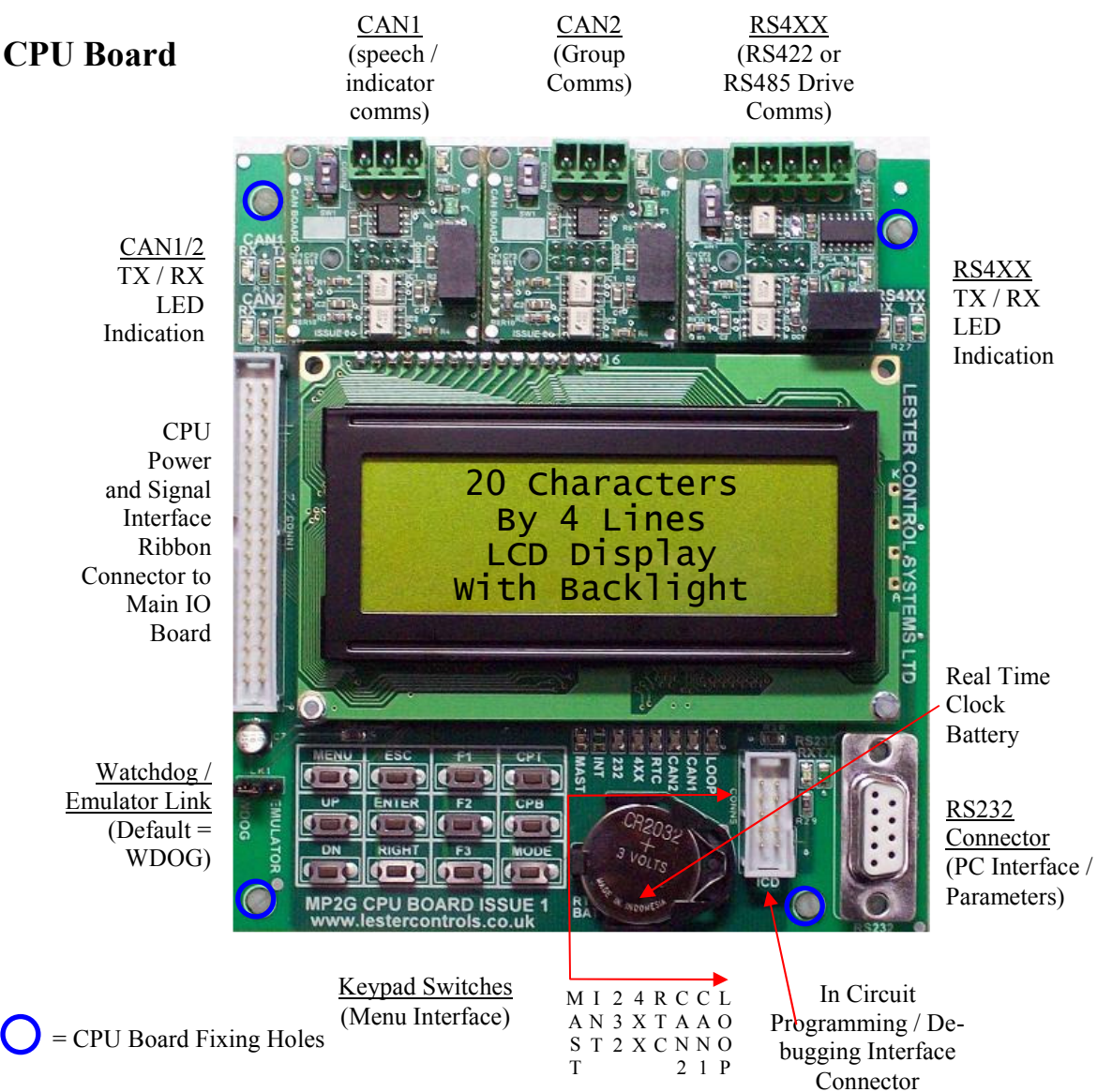

The main CPU Processor board (shown above) provides control and an interface to the lift system. The LCD combined with the keypad provides the user with an easy to use menu interface for displaying lift and IO information, and changing parameters etc.

Master light etc. The table below gives the appropriate functions:

LED indication is provided for system functions i.e. Program Loop, Communications and

| LED  | FUNCTION                 | <b>FLASH SPEED / FUNCTION</b>    |
|------|--------------------------|----------------------------------|
| LOOP | Processor Program Loop   | 5 Times a second Approx          |
| CAN1 | CAN1 Communications      | Upon Message Activity (TX/RX)    |
| CAN2 | CAN2 Communications      | Upon Message Activity (TX/RX)    |
| RTC  | Real Time Clock Activity | Once a second                    |
| 4XX  | RS422/485 Communications | Upon Message Activity (TX/RX)    |
| 232  | RS232 Communications     | Upon Message Activity (TX/RX)    |
| INT  | Processor IO Interrupts  | Every 20 Milliseconds            |
| MAST | MASTER                   | On all the time when LIFT=MASTER |

LED indication is also provided for the specific communications CAN1, CAN2, RS232 and RS4XX. The RX LED will flash when a message is being received, and the TX LED will flash when a message is being transmitted. Back To Contents The program memory is located inside the processor itself. Program software upgrades can only be achieved using an in circuit programmer. The process of re-programming is restricted to Lester Controls personnel only.

Parameter changes can be made via the keypad and LCD menu interface. Parameters are stored in non-volatile memory within the processor. Prior to system software upgrade **parameters must be saved to a PC** to avoid losing all parameters, since the programming process restores them to default settings.

For normal operation the Watchdog / Emulator link should always be set to WDOG.

Various connections are provided for serial communication to serial devices (see also Communications section of the manual). The RS232 connection (fitted as standard) provides communication to a P.C. or lap top computer. This in conjunction with the Windows software allows the user to view, change and save parameters as required.

CAN (Controller Area Network) connections are provided to enable communication to lift serial devices and other lifts. CAN 1 connection provides communication to per lift devices i.e. serial Indicators/Speech Unit etc. CAN 2 (fitted on Group Systems only) provides communication to other lifts i.e. Duplex.

The RS485/RS422 connection is mainly used as a dedicated motor drive serial communication port.

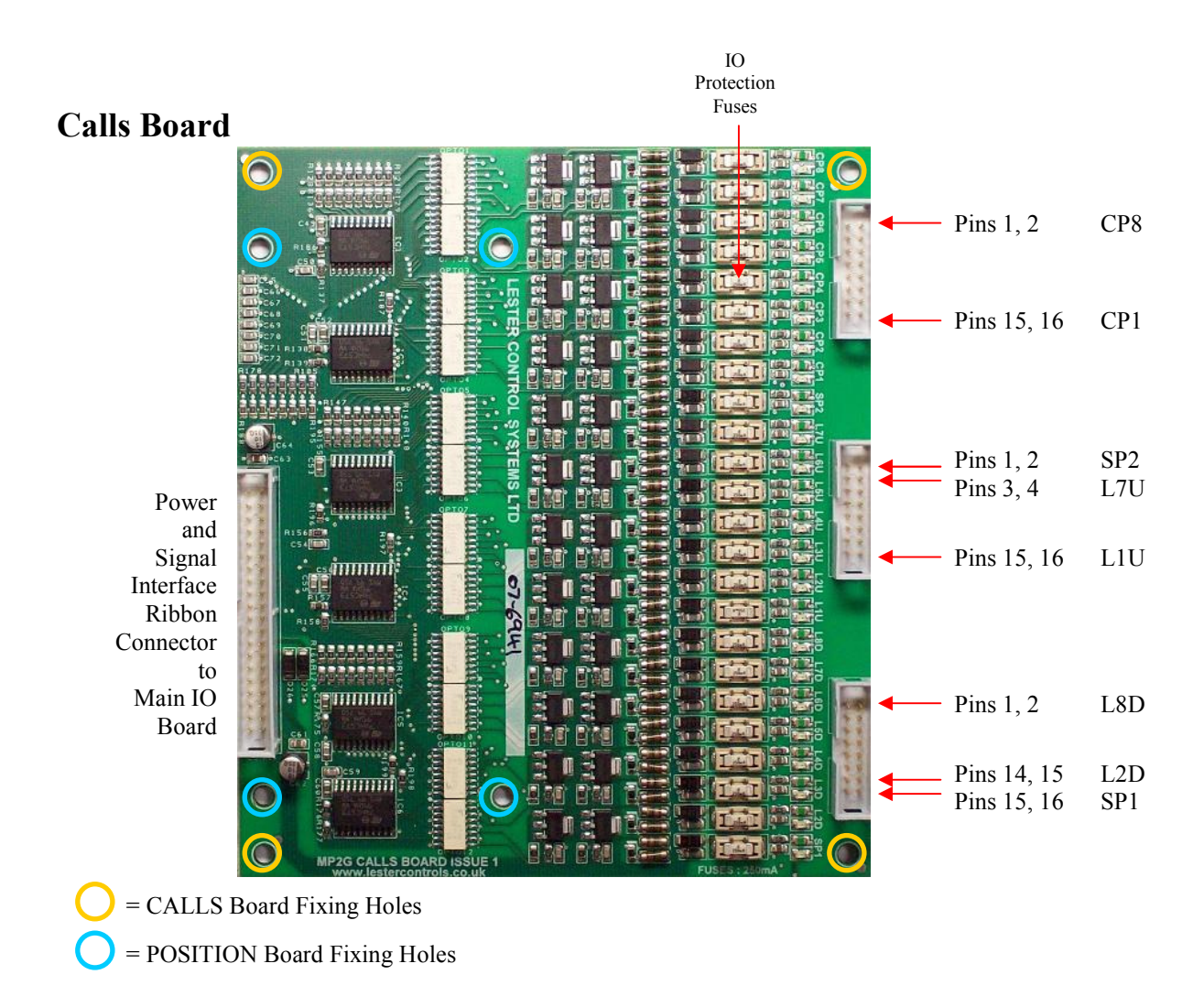

Call inputs and connections are shown above. Connections to these inputs are via the 3-16 way ribbon cable connectors. Each input has 2 pins associated with it, i.e. "doubled up".

The inputs are rated at 24VDC, negatively switched, drawing a current of typically 13mA when asserted to 0V. The outputs for call acceptance are linked to the inputs i.e. a 3 wire system. When a call is registered the output transistor maintains the current flow to illuminate the call acceptance indication. This is fuse protected up to 250mA per output.

As standard the board is fitted with over-voltage and mains input protection. The inputs/outputs are protected against over-voltage of typically greater than 30V and mains voltage up to 110V A.C. If an input/output is subjected to a high voltage then the relevant fuse will blow. This fuse is rated at 250mA quick blow and should be replaced with the same.

The input specification range for registering a call is as below:

| Input Function             | Norm | Min | Max (no call) |
|----------------------------|------|-----|---------------|
| Voltage Range @21°C (V-DC) | 0    | 12  | 28            |

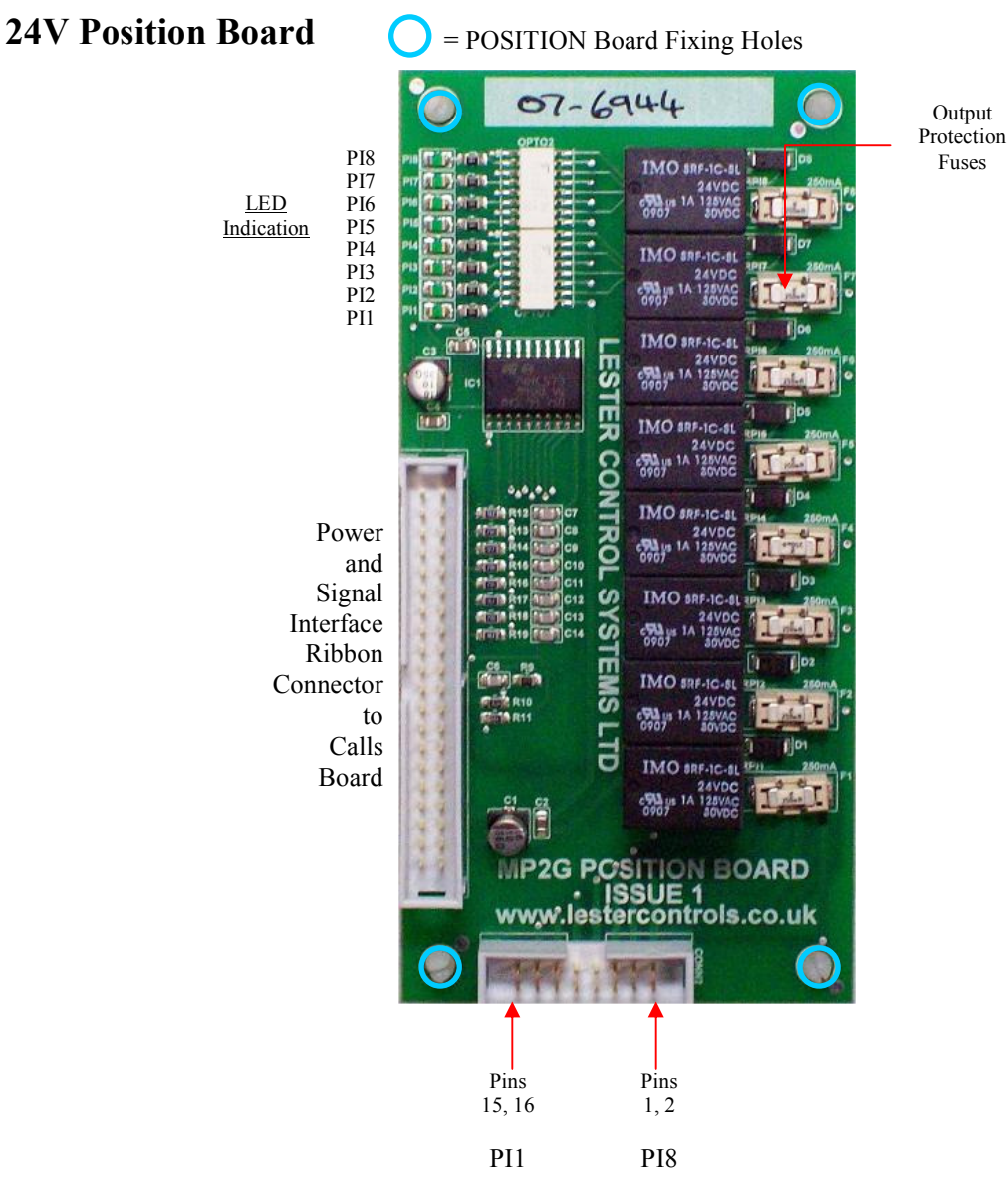

Position Relay Output contacts are voltage common, and rated up to (3A@24VDC). The outputs are via normally open contacts of each relay, which are accessed via the 16 way ribbon connector as shown.

Generally the common feed to the relays is permanently connected to the 24V Position Indicator Feed (PIF) on the Main IO board. *If a different voltage common is required, the terminal PIF may be wired to an external voltage common (i.e. 0V or a 12V feed). At the same time the* **Fuse FPIC (Main IO board) must be removed** to isolate the new common from *the on board power supply. Also since the function of PIF has been altered, consideration for other devices using PIF has to be taken into account.* 

Replaceable fuses (as shown) protect the outputs and cabling (rated at 250mA). LED indication for each output is provided at the edge of the board as shown i.e. GREEN for outputs.

The normal output functions are PI1 – PI8 as shown (however since they are re-programmable they may differ):

The 16 way Ribbon Connector has pin assignments which relate to outputs as shown:

## **CAN Communications Board**

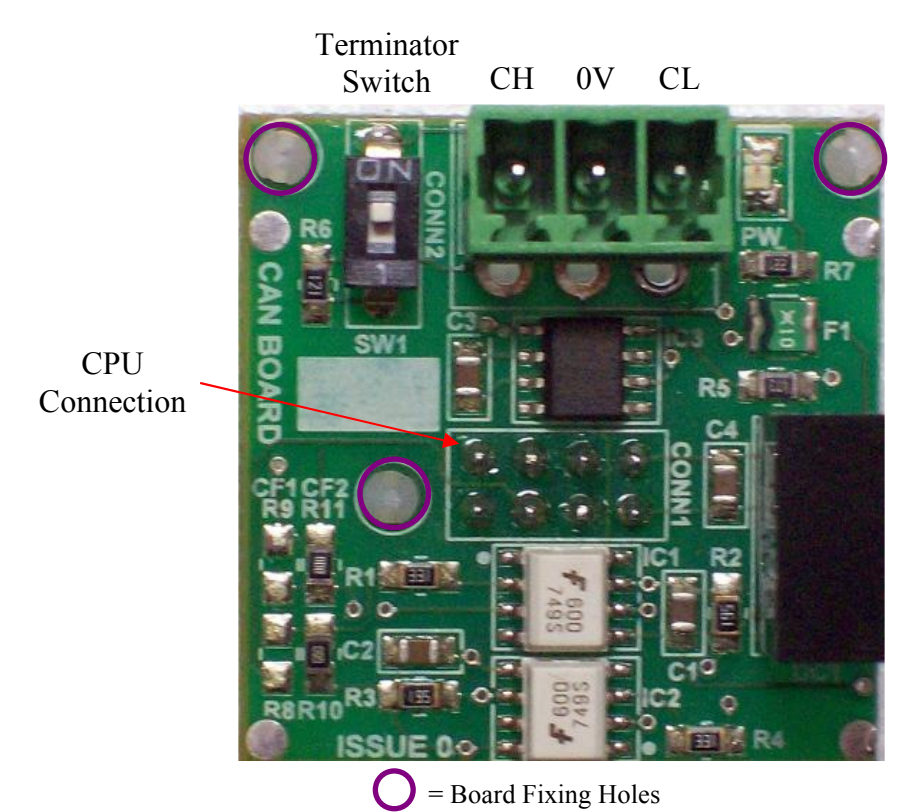

Each CAN (Controller Area Network) Board is mounted on the front of the CPU board and provides communications to lift serial devices and other lifts. Connection to the CPU is via the pin connector as shown. Also snap in fixings (in the fixing holes), ensure the board is firmly fixed.

| <b>Connection Type</b> | Description                                          | Voltage |
|------------------------|------------------------------------------------------|---------|
| СН                     | CAN HIGH Communications                              | 0-5V    |
| 0V                     | Isolated Communications 0V Return, i.e. cable screen | NA      |
| CL                     | CAN LOW Communications                               | 0-5V    |

CAN1 provides communication to per lift devices i.e. serial Indicators/Speech Unit etc. CAN2 provides communication to other lifts i.e. 2 Car Group (Duplex) etc.

The Terminator Switch, when set to ON, inserts a resistor of value  $120\Omega$  across the CH and CL terminals (see sections "Communication Wiring Terminators and Their Importance" and "CAN1 (Speech / Indicators) Communication Wiring Terminator Variations" for further information).

LED indication for TX (transmit) RX (receive), CAN1, and CAN2 activity is provided on the CPU (see CPU Board).

### **RS4XX Communications Board**

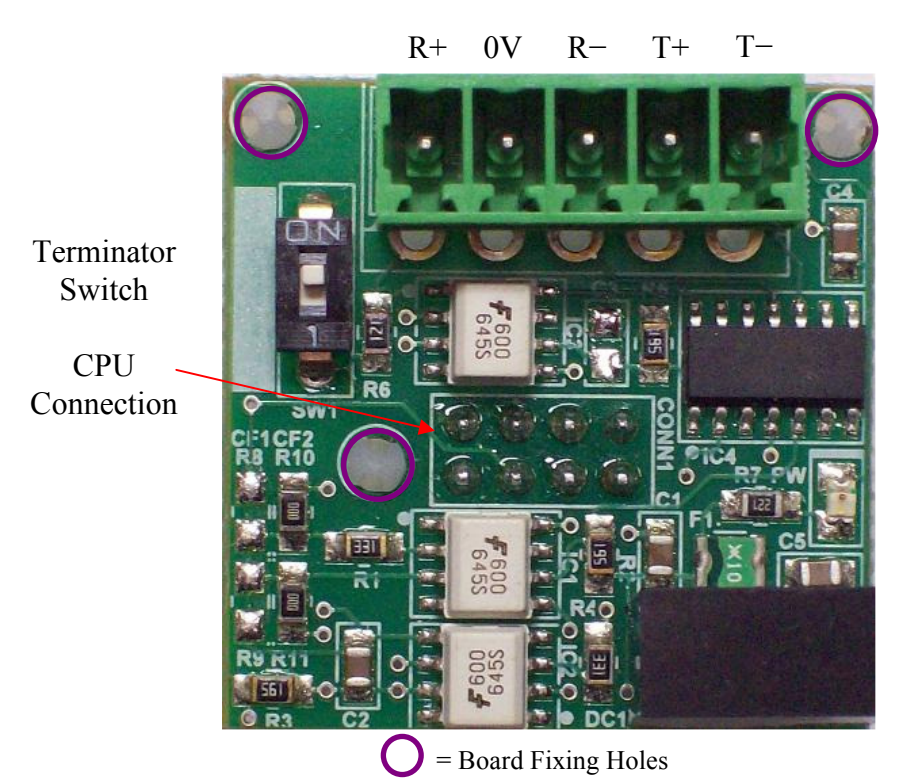

The RS4XX Board (RS422/RS485) is mounted on the front of the CPU board and is mainly used as a dedicated motor drive serial communication port. Connection to the CPU is via the pin connector as shown. Snap in fixings (in the fixing holes) ensure the board is firmly fixed.

| <b>Connection Type</b> | Description                                          | Voltage |
|------------------------|------------------------------------------------------|---------|
| R+                     | Receive Channel Positive                             | ±13V    |
| 0V                     | Isolated Communications 0V Return, i.e. cable screen | NA      |
| R-                     | Receive Channel Negative                             | ±13V    |
| T+                     | Transmit Channel Positive                            | ±13V    |
| T-                     | Transmit Channel Negative                            | ±13V    |

External Connections to the 5 way terminal block are detailed below:

The Terminator Switch, when set to ON, inserts a resistor of value  $120\Omega$  across the R+ and R-terminals (see sections "Communication Wiring Terminators and Their Importance" and "RS4XX (Drive) Communication Wiring Terminators" for further information).

LED indication for TX (transmit), RX (receive) and RS4XX activity is provided on the CPU (see CPU Board).

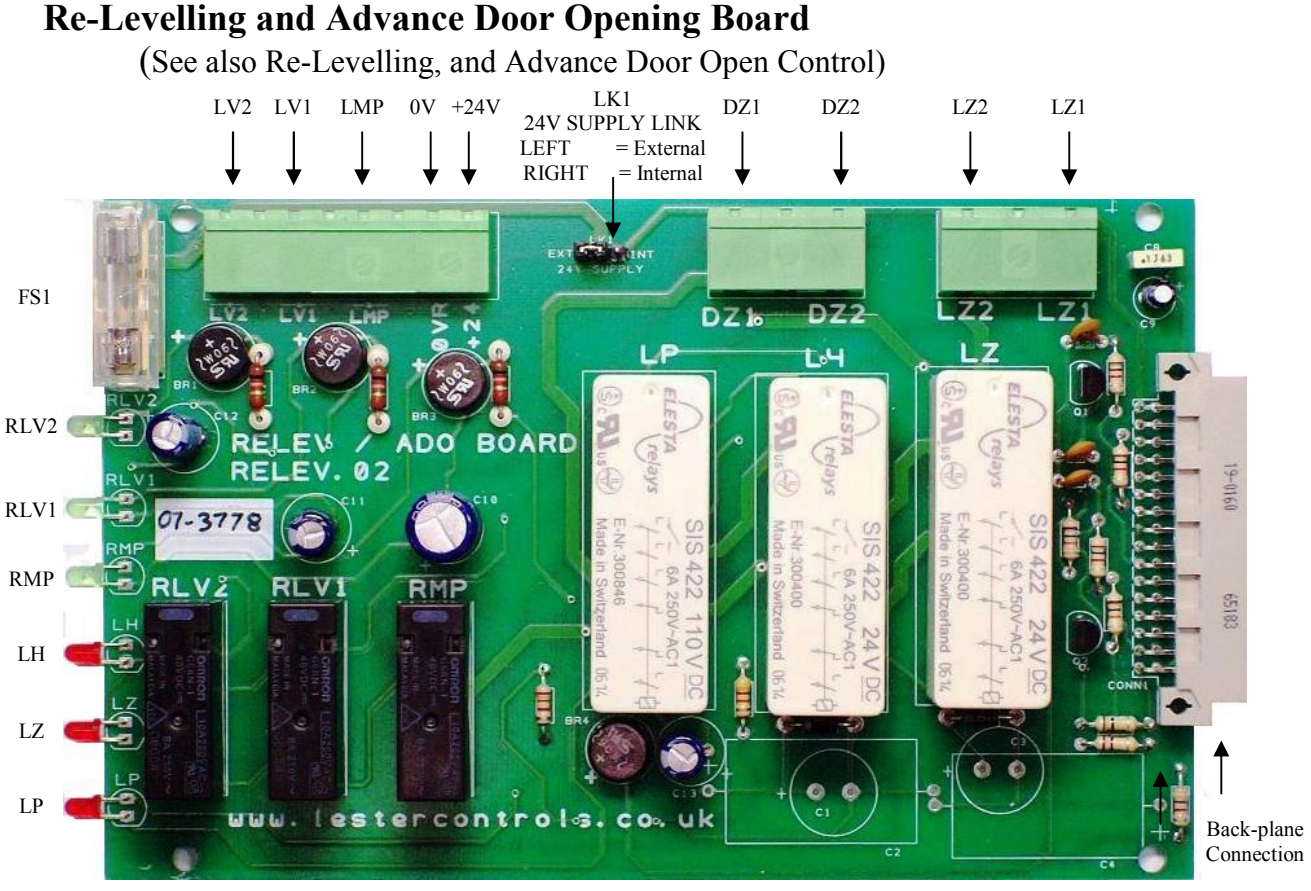

The Re-levelling and Advance Door Opening Board is a safety critical board that checks for correct vane information (also stuck vanes) and ensures that safety circuits (car / landing lock circuits) are only bridged, when the conditions are correct. The safety critical board in conjunction with the physical shaft vane information (re-level proximity vanes), is designed to conform to BS/EN81 standards. The Board may be used in conjunction with the Almega rack system, or another system such as MP2G i.e. "Stand alone".

| <u>LK1</u>                                 | = supply source i.e. "internal = from backplane", or "external = terminals"                                                                                                    |
|--------------------------------------------|----------------------------------------------------------------------------------------------------|
| Inputs<br>LV1<br>LV2<br>LMP<br>0VR<br>+24V | <ul> <li>= Re-level / ADO sensor 1 (1<sup>st</sup> sensor - tape-head / proximity switch-110VAC)</li> <li>= Re-level / ADO signal 2 (from micro processor re-level / ado output-110VAC)</li> <li>= Re-level / ADO pilot input from micro processor (110VAVC).</li> <li>= Supply Return for +24V supply (stand alone mode only)</li> <li>= +24V D.C supply (60mA max) (stand alone mode only)</li> </ul> |
| <u>Outputs</u><br>LZ1-LZ2                  | = Level Zone: n/o Contact (6A@250VAC) for bridging lock safety circuit.                                                                                                    |

DZ1-DZ2 = Door Zone: n/o Contact (6A@250VAC) to be wired into a processor input for feedback or in Series with Door Open Contactor circuit.

#### LED Indication

RLV1-2/RMP = Indication for relay coils RLV1, RLV2, and RMP respectively. LH/LZ/LP = Indication for relay coils LP, LZ, and LP respectively. *Note when locks are bridged LED's RLV2, RLV1, RMP, LH and LZ should all be lit.* 

<u>Protection FS1</u>= Fuse protection for +24V supply input (internal or external, 250mA Q-blow) The Back-plane Connection provides both Power and Board Identification.

### Menu / Keypad Interface

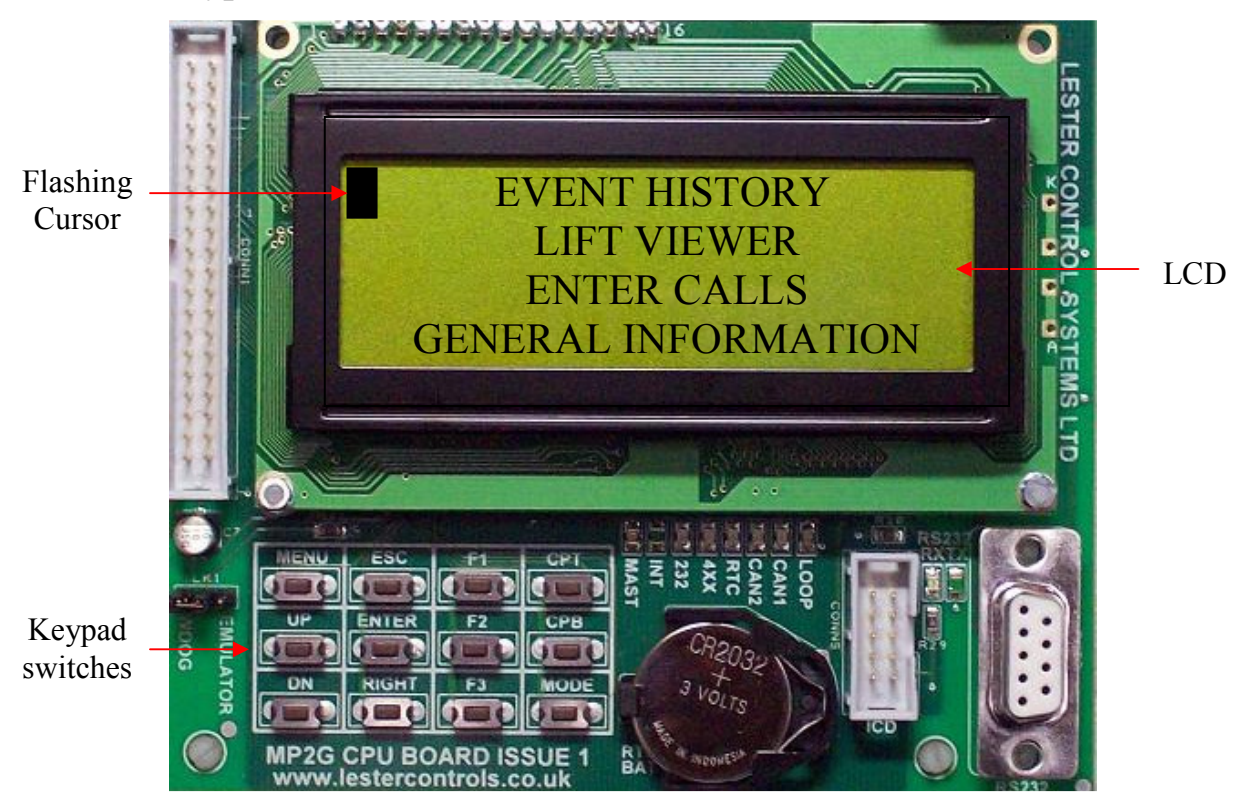

The MP2G utilises a simple menu interface for the interrogation of faults, obtaining general information, and the changing of selected parameters. By pressing the keypad switches input data is passed to the menu, whilst at the same time output data is via the LCD. The flashing cursor at the left hand side of the LCD indicates the position of the menu selector, and by pressing ENTER the menu item will be selected. The menu structure has a depth of 3 layers as shown below. The 1<sup>st</sup> layer has the list of Menu items, the 2<sup>nd</sup> layer has the menu selected options (options for Door Setup), and the 3<sup>rd</sup> layer displays the selected option (selected option = Advance Door Open parameter). Pressing ENTER increases the menu layer, whilst pressing ESC decreases the menu layer ("to go back").

| Menu List (1 <sup>st</sup> layer) | Menu Selected Options        | Selected Option         |
|-----------------------------------|------------------------------|-------------------------|
|                                   | $(2^{nd} Layer)$             | (3 <sup>rd</sup> Layer) |
| DOOR SETUP                        | $\rightarrow$ * DOOR SETUP * | * DOOR SETUP *          |
| DOOR TIMES                        | ADVANCE DOOR OPEN            | ADVANCE DOOR OPEN       |
| HOMING SETUP                      | PARK OPEN                    | [NO]                    |
| TRAVEL SETUP                      | DISABLE DOORS                | Enter to Update         |

Once the three layer approach is understood, navigation through the Menu becomes easier. A starting point is to always press MENU. After that a combination of using the UP / DN keys and ENTER are required to navigate through the 3 layers of the Menu. For the previous example the following keys were pressed.

| 1) | Press MENU                                        | (Menu list,             | layer 1) |
|----|---------------------------------------------------|-------------------------|----------|
| 2) | Press DN 8 times to DOOR SETUP                    |                         |          |
| 3) | Press ENTER                                       | (Menu Selected Options, | layer 2) |
| 4) | Press DN once to ADVANCE DOOR OPEN                |                         |          |
| 5) | Press ENTER                                       | (Selected Parameter,    | layer 3) |
| 6) | And now to change, Press UP / DN to toggle betwee | n YES/ NO               |          |
| 7) | Press ENTER to confirm and wait for message       |                         |          |
|    | a. "Parameter Updated" to appear at the bottom of | the screen.             |          |

8) Press ESC to go back at anytime.

### Menu Map Menu List (1<sup>st</sup> layer)

EVENT HISTORY LIFT VIEWER ENTER CALLS

#### GENERAL INFORMATION

IO VIEWER

TIME DATE

#### EXTERNAL DEVICES

SYSTEM DETAILS

DOOR SETUP

DOOR TIMES

HOMING SETUP

TRAVEL SETUP

#### FIRE SETUP

SPECIAL SERVICE 1

SPECIAL SERVICE 2

DELAYS / SPEEDS

#### Back To Contents

### Menu Selected Options

 $(2^{nd} Laver)$ Event History (list view)

REPEAT CALLS CANCEL REPEAT CALLS CAR TOP BOT 15S, 60M CAR TOP BOT 30S, 60M CAR TOP BOT 60S, 60M ALL CAR CALLS ALL LANDING CALLS ALL LANDING UP CALLS ALL LANDING DN CALLS

> LINK CAR LINK UP LINK DN MAINS 1-8 MAINS 9-16 MAINS17-24 RELAY MAINS RELAY STATUS RELAY POS

Time / Date Viewer

#### SPEECH POSITIONS INDICATOR POSITIONS

MY LIFT NUMBER

ADVANCE DOOR OPEN PARK OPEN DISABLE DOORS

MODIFY ALL DWELLS CAR LAN DWELL TIME LAN DWELL CAR DWELL DOP DWELL SE DWELL DOOR HOLD DWELL LOCK TIME CAR PREFERENCE TIME ADVANCE OPEN DELAY

HOMING ON HOMING TIME HOMING FLOOR PREF1 HOMING FLOOR PREF2 MASTER HOMING ENABLE

JOURNEY TIME LOW SPEED PROT TIME STOP TIME BRAKE RELEASE TIME ENABL RELEASE TIME DRIVE CONTRACT SPEED DRIVE HIGH SPEED DRIVE MEDIUM SPEED 1 DRIVE LEVEL SPEED DRIVE TEST SPEED DRV SRL COMMS LOST STOP ON RUN RELEASE DRV COMMS LOST PROT BRAKE DROP TIME

FIRE FLOOR BACKUP FIRE FLOOR

ERET1 RETURN FLOOR

PREPARE TO TEST CTRL

#### DELAYS

#### Selected Option (3<sup>rd</sup> Layer)

Event History (detailed view) Lift Viewer Screen

Initiate then to Lift Viewer Screen Initiate then to Lift Viewer Screen Initiate then to Lift Viewer Screen Initiate then to Lift Viewer Screen Initiate then to Lift Viewer Screen Initiate then to Lift Viewer Screen Initiate then to Lift Viewer Screen

> Job Number : Mxxxx Software Version : Vxx.xx Door Cycles : xxxx Journey Count : xxxx

View Car Call Inputs View Up Landing Call Inputs View Up Landing Call Inputs View Mains Inputs 1-8 View Mains Inputs 9-16 View Mains Inputs 17-24 View Mains Relay Outputs View Status Relay Outputs View Position Relay Outputs

Time / Date Setup

Change Speech Positions Change Indicator Positions

View/Change (Min=1, Max=2)

View/Change (YES/NO) View/Change (YES/NO) View/Change (YES/NO)

View/Change (Min=-60, Max=+60S) View/Change (Min=-0, Max=60S) View/Change (Min=-0, Max=60S) View/Change (Min=-0, Max=60S) View/Change (Min=-0, Max=60S) View/Change (Min=-0, Max=60S) View/Change (Min=-0, Max=1200S) View/Change (Min=-0, Max=10S) View/Change (Min=-0, Max=30S) View/Change (Min=-0, Max=300mS)

View/Change (YES/NO) View/Change (Min=-0, Max=1200S) View/Change (Min=-0, Max=num floors) View/Change (Min=-0, Max=num floors) View/Change (YES/NO)

View/Change (Min=-0, Max=120S) View/Change (Min=-0, Max=120S) View/Change (Min=-0, Max=1205) View/Change (Min=-0, Max=3000mS) View/Change (Min=-0, Max=3000mS) View/Change (Min=-0, Max=8M/S) View/Change (Min=-0, Max=Contract Speed) View/Change (Min=-0, Max=Contract Speed) View/Change (Min=-0, Max=Contract Speed) View/Change (Min=-0, Max=0.5M/S) View/Change (Min=-0, Max=1.54M/S) View/Change (YES/NO) View/Change (Min=-0, Max=1200S) View/Change (Min=-0, Max=3000mS)

> View/Change (Min=-1, num floors) View/Change (Min=-1, num floors)

> View/Change (Min=-1, num floors)

View/Change (YES/NO)

Select/View/Change

### New Event Notification

A text message "pop up" has been utilised to inform the user that a new Event has been recorded, without the user having to interrogate the Event History. This "pop up" displays the message \* New Event Logged \* on the top line of the LCD display for a period of 400mS. The message will appear whatever the menu state, and is never inhibited.

### **Menu Interrogation / Programming**

Only a selected number of parameters have been included in the menu system. The full set of parameters can only be accessed using the Windows application software. Interrogation and Programming of the selected parameters is described in the following.

Menu List (1<sup>st</sup> layer)

Menu Selected Options (2<sup>nd</sup> Layer) Selected Option (3<sup>rd</sup> Layer)

### **Event History**

The Event Logger can store up to 100 events. The events are ordered in a list format from least recent at the top to most recent at the bottom. The events are stored in non-volatile memory (not affected by power loss) for a period of at least ten years.

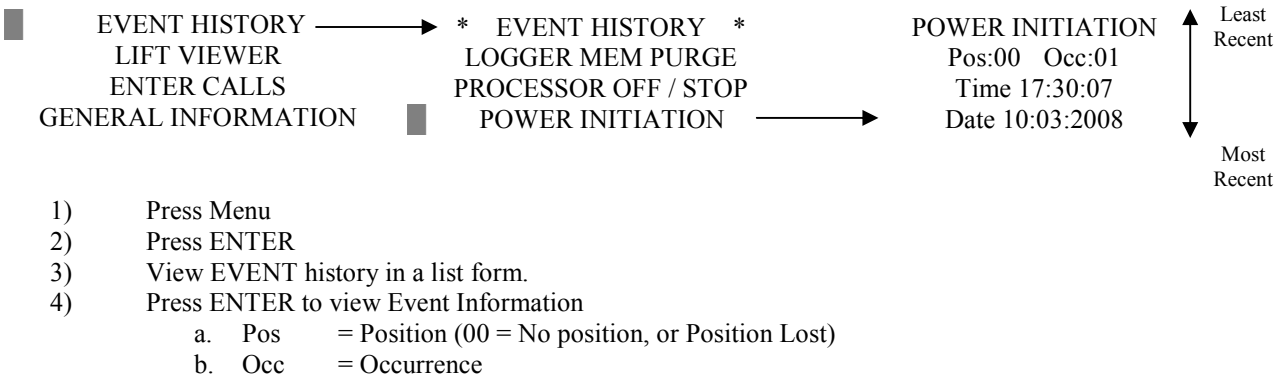

- c. Time = Time of Event (24 Hours)
- d. Date = Day: Month: Year
- 5) Press RIGHT and UP keys, and hold together to completely clear (purge) the Event History. Note this can only be done when in EVENT HISTORY (layer 2 and above).
- 6) Whilst in the 2<sup>nd</sup> layer and above press UP and DN keys to scroll through the events (most recent to the bottom, least recent to the top).
- 7) Press ESC to go back at anytime.

Contact Lester Controls if any of the following events appear in the Event Logger:

| "I2C BUSY TIMEOUT-RTC"   |
|--------------------------|
| "OSCILLATOR TRAP ERR "   |
| " ADDRESS TRAP ERROR "   |
| " STACK TRAP ERROR "     |
| " MATHS TRAP ERROR "     |
| " DEFAULT TRAP ERROR "   |
| "EEPROM WRITE TIMEOUT"   |
| "EEPROM ERASE TIMEOUT"   |
| "FLASH WRITE TIMEOUT "   |
| "FLASH ERASE TIMEOUT " ¦ |
| " IO DATA BUS ERROR " ¦  |
|                          |

### Lift Viewer

Press F1 to ENTER Lift Viewer. The lift Viewer provides selected information for viewing the lift and various controller / shaft signals.

Below shows Lift A (lift number=1) on NORMAL, travelling UP on HIGH SPEED, the doors are closed, and the door acknowledge signal (AK) is on (i.e. DCR energised on run). The actual position (P) of the lift is SB, and its destination (D) is to floor 5. The lift is passing floor level since stopping vanes STU and STD are on. The Run Input feedback (RUN) is on, and both emergency stop (EMR) / landing lock (LAN) signals are present.

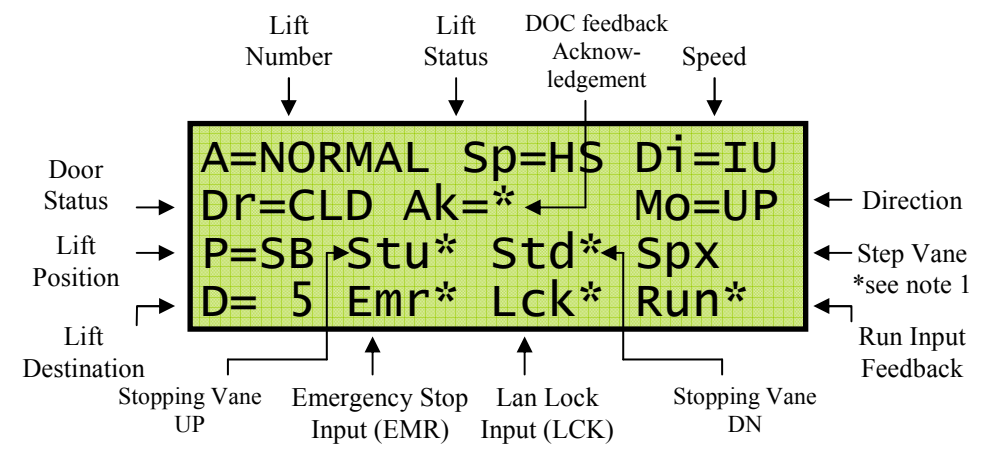

\*Note 1: The Step Vane indication will briefly show \* when passing a stepping vane. SPU input only in the up direction, and SPD input only in the down direction.

A facility to enter calls is also incorporated within the Lift Viewer. Press MODE and RIGHT keys to toggle between Viewer and Enter calls. The bottom line of the screen will change showing typically **D= 5 Call=[UP SB]**. Pressing ENTER key will enter an UP call to floor SB. Press RIGHT key to select call type (UP, DN, or CAR). Press UP / DN keys to select the call position.

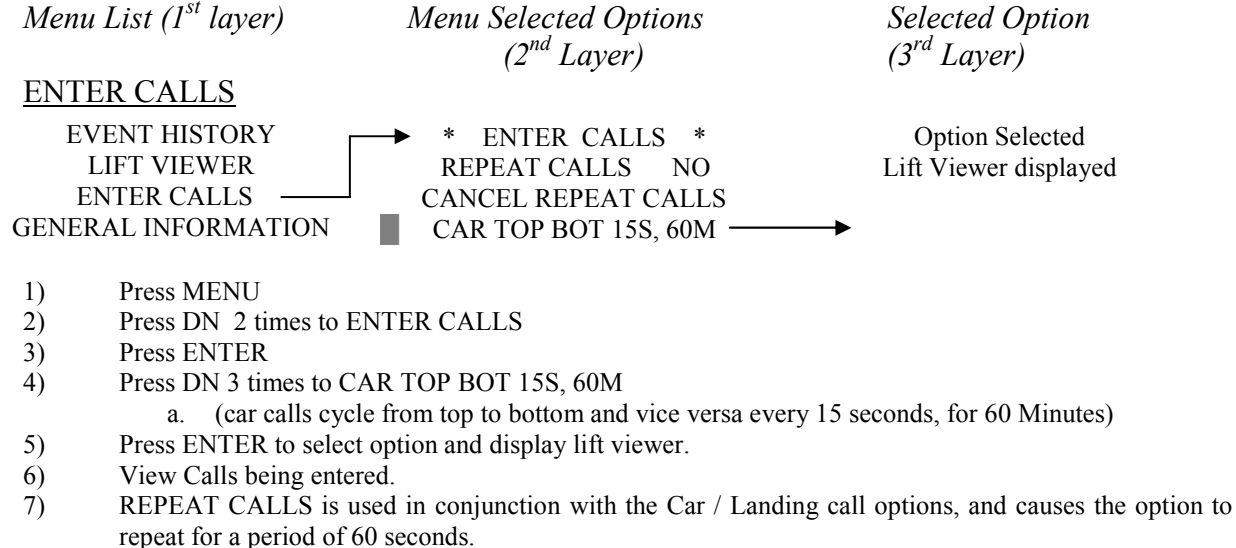

- a. E.g. ALL CAR CALLS with REPEAT CALLS = YES, means all car calls will continuously be entered (repeated) for 60 minutes.
- 8) Press ESC to go back at anytime.

#### **GENERAL INFORMATION**

General information contains information such as Job number, Software Version, Door cycles and Journey count. Also the user may reset the Door Cycles and Journey count.

Back To Contents

### **IO** Viewer

Press F2 to ENTER IO Viewer (Input / Output Viewer to the 2nd layer). Select the desired option and press ENTER.

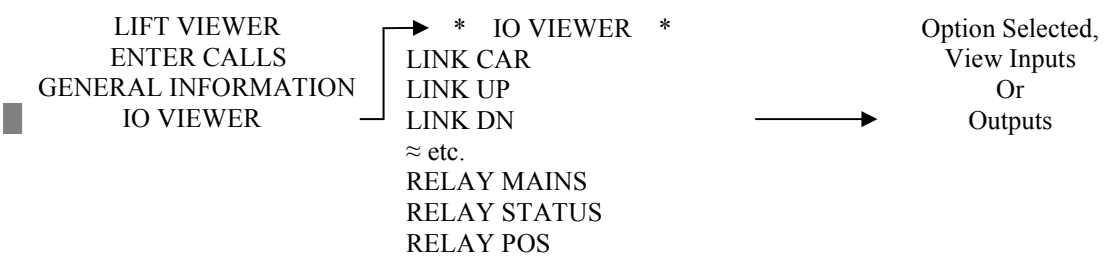

Inputs for LINK CAR are selected as below. Car calls 1 and 3 are asserted.

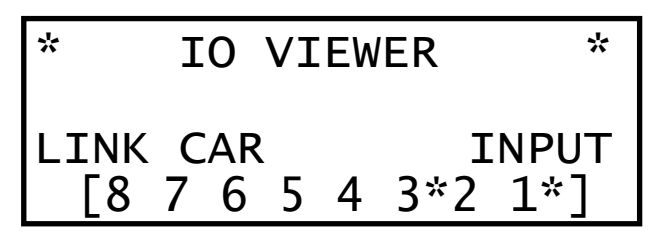

Outputs for RELAY MAINS are selected as below. Relays UP (3) and HS (5) are energised

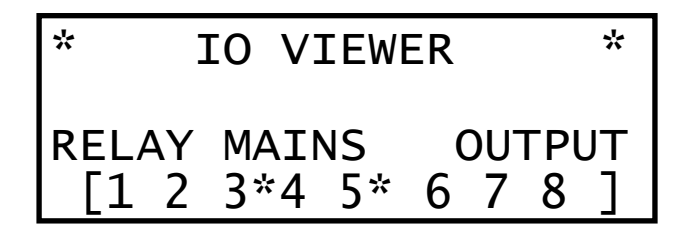

*Menu List (1<sup>st</sup> layer)* 

Menu Selected Options (2<sup>nd</sup> Layer) Selected Option (3<sup>rd</sup> Layer)

### Time / Date

ENTER CALLS GENERAL INFORMATION IO VIEWER TIME DATE Time Date Viewer 11:35:50 WED: 12:03:2008 Press Enter to Setup Set Time / Date [11:35:50] [WED: 12:03:2008] Enter to Update

- 1) Press MENU
- 2) Press DN 5 times to TIME DATE
- 3) Press ENTER to View Time
- 4) Press ENTER again (if desired) to Setup Time Date.
  - a. The Flashing cursor indicates the field to be changed.
    - b. Press RIGHT to move onto next field.
    - c. Press ENTER to complete when all info is set.

Press ESC to go back at anytime.

### **External Devices**

| GENERAL INFORMATION | ► * EXTERNAL DEVICES * | Option Selected |
|---------------------|------------------------|-----------------|
| IO VIEWER           | SPEECH POSITIONS       | View or change  |
| TIME DATE           | INDICATOR POSITIONS    | as required.    |
| EXTERNAL DEVICES –  |                        |                 |
|                     |                        |                 |

1) Press MENU

- 2) Press DN 6 times to EXTERNAL DEVICES
- 3) Press ENTER on selected option.
- 4) Press ESC to go back at anytime.

Speech Positions are selected as below. Press RIGHT to move the cursor between floor position and phrase boxes. Press the UP / DN keys to alter the information within the boxes. Alter each position (as required) to select the desired phrase combination (see section "TC3 Speech unit Standard Phrase List" for reference of numbers to phrases). By selecting MODE and UP (hold MODE and then press UP), the step increment of the numbers may be altered to vary the speed at which the numbers are selected. Press ENTER to update ("Parameter Updated" should briefly appear at the bottom of the screen).

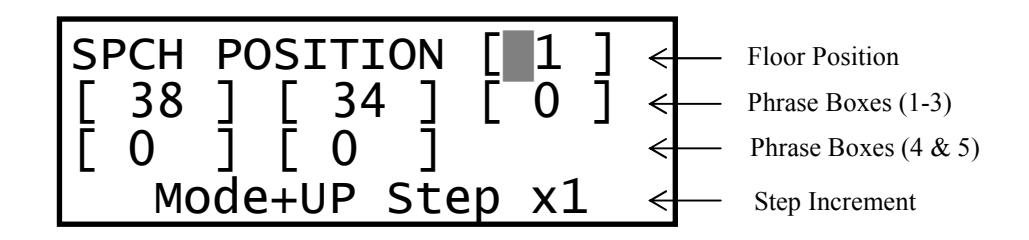

Indicator Positions are selected as below. Press RIGHT to move the cursor from floor position box to the position text box. Also press RIGHT to move to the next character in the position text box. Press the UP / DN keys to select the desired character. Alter the text for each position (as required). By selecting MODE and UP (hold MODE and then press UP), the step increment of the characters may be altered to vary the speed at which the characters are selected. Most floor positions comprise of 2 characters, however when there is only one, precede the  $2^{nd}$  character with a space, e.g. "SB" as below would become "B" (space then B). Press ENTER to update ("Parameter Updated" should briefly appear at the bottom of the screen).

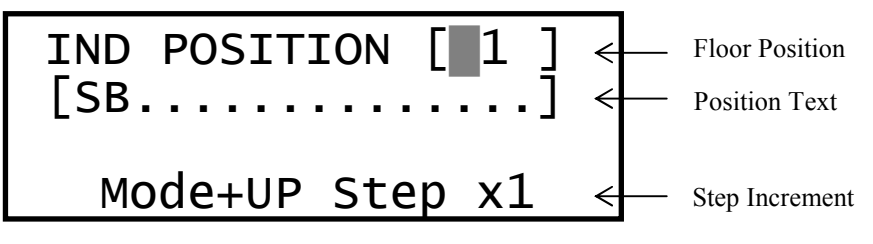

*Menu List (1<sup>st</sup> layer)* 

SYSTEM DETAILS

Menu Selected Options (2<sup>nd</sup> Laver) Selected Option (3<sup>rd</sup> Layer)

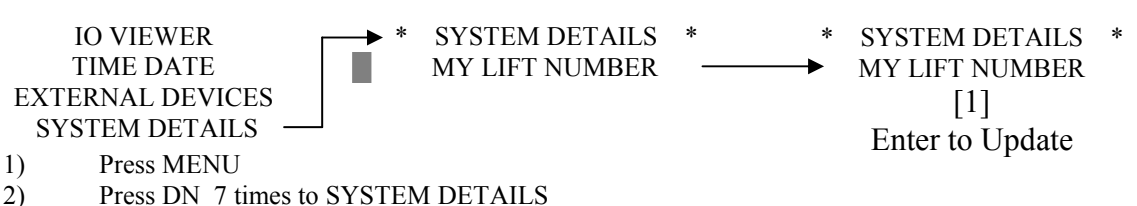

- Press DN 7 time
   Press ENTER
- 4) To change, Press UP / DN to toggle between Lift Number (1=Lift A, 2=Lift B etc).
- 5) Press ESC to go back at anytime.

#### DOOR SETUP

This menu item contains door parameters such as Park Open and Disable Doors etc. Following a similar procedure as with System Details (above) the parameters may be viewed / changed.

### DOOR TIMES

This menu item contains door time parameters such as door dwell times, and Lock Time etc. Following a similar procedure as with System Details (above) the parameters may be viewed / changed.

#### HOMING SETUP

This menu item contains parameters associated with homing operation such as homing floors (pref1 / 2) and Homing time etc. Following a similar procedure as with System Details (above) the parameters may be viewed / changed.

#### TRAVEL SETUP

This menu item contains parameters associated with lift movement operation such as journey timer, lift speeds and control sequence timers etc. Following a similar procedure as with System Details (above) the parameters may be viewed / changed. Also by pressing F3 the menu goes straight to travel setup.

#### FIRE SETUP

This menu item contains parameters associated with fire control operation such as Fire floor, and control of doors during Fire etc. Following a similar procedure as with System Details (above) the parameters may be viewed / changed.

### SPECIAL SERVICE SETUP 1

This menu item contains parameters associated with special services such as Eret 1 return floor (usually Fire Alarm Recall), and control of doors during Fire Alarm Recall etc. Following a similar procedure as with System Details (above) the parameters may be viewed / changed.

#### SPECIAL SERVICE SETUP 2

This menu item contains parameters associated with further special services such as Prepare to Test Control and Service Control etc. Following a similar procedure as with System Details (above) the parameters may be viewed / changed.

**DELAYS / SPEEDS** 

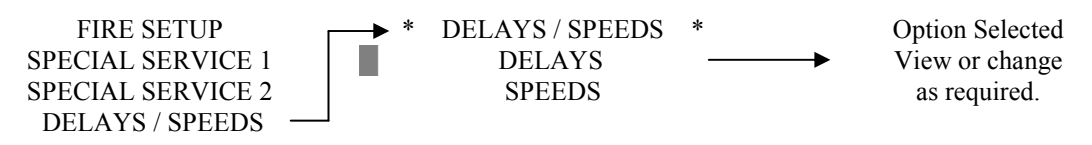

1) Press MENU

- 2) Press DN 15 times to DELAYS / SPEEDS
- 3) Press ENTER on selected option.
- 4) Press ESC to go back at anytime.

Speed Delays are selected as below. Press RIGHT to move the cursor between floor position and delay boxes. Press the UP / DN keys to alter the delays (in ms) within the boxes. By selecting MODE and UP (hold MODE and then press UP), the step increment of the numbers may be altered to vary the speed at which the numbers are selected. Press ENTER to update ("Parameter Updated" should briefly appear at the bottom of the screen).

Delays correspond to floor position when approaching that floor. The delay is inserted on the trailing edge of the stepping signal (i.e. after coming off SPU on MS1 (medium speed 1), slowdown to level speed is delayed until after 1000mS). Typically for a job with a High Speed of 1.6m/s, a single floor run speed (MS1) will be selected to run at 1m/s, with a Step delay of 1000ms. The combination of a single floor run speed and a delay, permits the lift to generate a single floor run profile.

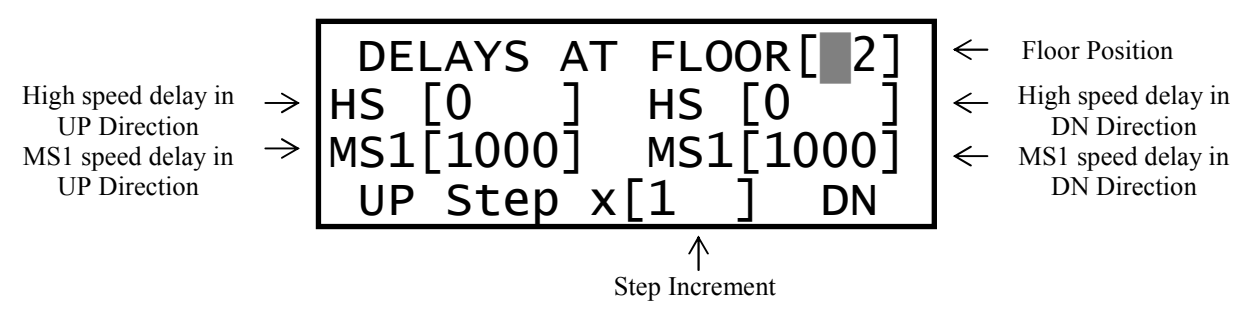

### Key Switch Operation and Short Cut Keys

| 1)  | Car call top                              | CPT          |
|-----|-------------------------------------------|--------------|
| 2)  | Car call Bottom                           | CPB          |
| 3)  | All Car calls once                        | MODE + CPT   |
| 4)  | All Lan calls once                        | MODE + CPB   |
| 5)  | All UP Lan calls once                     | MODE + F1    |
| 6)  | All DN Lan calls once                     | MODE + F2    |
| 7)  | Engineer Present / Leaving.               | MODE + ENTER |
| 8)  | Service Visit (when in main menu)         | MODE + UP    |
| 9)  | STEP Override                             | MODE + MENU  |
| 10) | Stopping Vane Override                    | MODE + ESC   |
| 11) | Straight to Lift Viewer                   | F1           |
| 12) | Straight to IO Viewer                     | F2           |
| 13) | Straight to Travel Set-up                 | F3           |
| 14) | Straight to Time Setup                    | RIGHT + CPT  |
| 15) | Straight to General Information           | RIGHT + CPB  |
| 16) | Logger RAM Purge (when in Event History)  | RIGHT + UP   |
| 17) | Straight To Prepare to Test               | MENU + RIGHT |
| 18) | Switch to Enter Calls when in Lift Viewer | MODE + RIGHT |

Other Special Operations

MODE + UP, has other uses, i.e. it is used to alter the step increment of numbers when changing selected parameters.

RIGHT, is used as a pointer selector in DATE TIME SETUP, and other text set-up screens.

### **Parameter Control**

There is one set of parameters stored in the non-volatile memory of the micro processor. The parameters are set prior to despatch from Lester Control Systems, according to the customers' specification. All parameters are changeable using the Windows application software, however only selected parameters are changeable from the menu. Prior to system software upgrade **parameters must be saved to a PC** to avoid losing all parameters, since the programming process restores them to default settings.

| Ι | <b>MICROPROCESSOR</b> |  |  |  |  |
|---|-----------------------|--|--|--|--|
|   | LIFT PROGRAM          |  |  |  |  |
|   | MEMORY                |  |  |  |  |
|   | NON-VOLATILE          |  |  |  |  |
|   | MEMORY                |  |  |  |  |
|   | (Parameters)          |  |  |  |  |

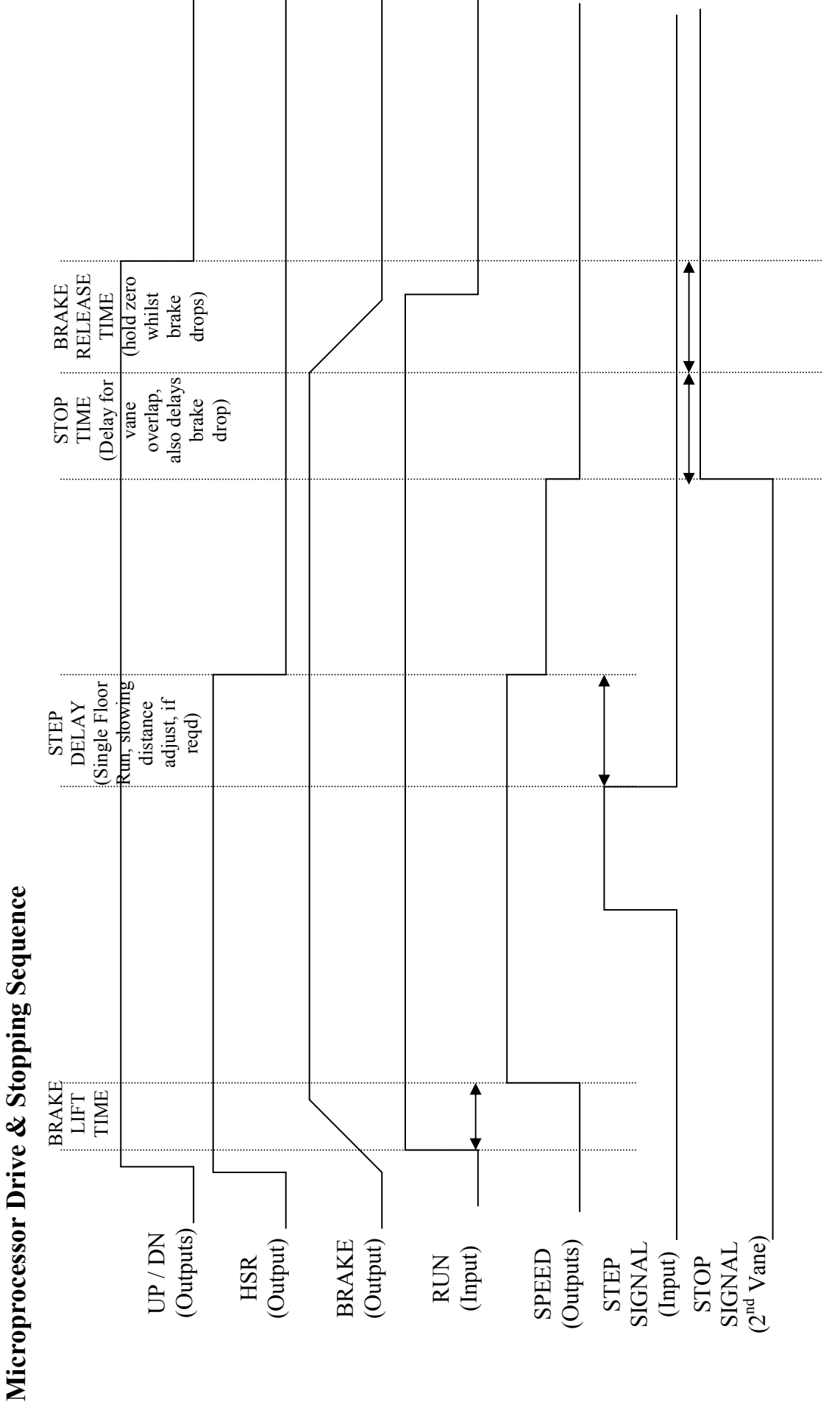

Above illustrates the signalling for a typical lift journey (Drive and Stopping Sequence). Selected timer parameters highlight controls for starting, slowing and stopping.

## Lift Special Services Operation

### Prepare To Test:

The "prepare to test" feature is enabled by pressing MENU + RIGHT on the keypad, through the Engineers Selection menu, or through Special Service2 Setup. This feature has the effect of preparing the lift for full test control by inhibiting any further landing calls, preventing the lift from homing to the main floor, and picking up any further passengers. Any passengers remaining in the lift will still be able to register car calls to their destination. Options are given for disabling the doors and low speed timer whilst on Prepare to Test.

#### Service Control:

The Service Control Feature is selected by asserting the **SRV** input. When selected, the service control feature renders the lift out of service and transfers all landing calls to other members of the group (if any). The control of the lift is then from the car only, and it is assumed that an attendant would operate the lift in a manual fashion as the car call buttons now become constant pressure whilst the doors are closing. The advantage of such control is for the loading and unloading of goods whereby the attendant has full control of the lift e.g. a porter in a Hotel. Parameters found in **Special Service2 Setup** provide options for enabling/disabling constant pressure door control.

#### Fire Control:

The Fire Control feature is selected by asserting the **FCS** input. When selected, the fire control feature renders the lift out of service and transfers all landing calls to the other members of the group (if any). There are many different types of Fire control but generally the lift is interrupted from its normal direction of travel to its destination (any car calls being immediately cancelled) and called automatically to a specific floor as a matter of urgency for a fireman. Once the lift has reached this floor, full control of the lift and the doors are assigned to the fireman via constant pressure call buttons and the door open button. Parameters found in **Fire Control Setup** provide options for enabling/disabling constant pressure door control and selecting fire floor etc.

### Load Weighing 110% Overloaded:

The 110% overload function becomes active when the lift is stationary (during travel has no effect) and the **OLS** input is asserted. The event 110% overload is generated, doors are parked open, and the lift is then marked out of service.

### Load Weighing 90% Overload/Bypass:

The 90% overload function is active when the lift is stationary and the **BPS** input is asserted. The operation of the lift changes such that landing calls are bypassed, therefore reducing the chance of another person entering the lift and fully overloading it. Instead car calls are only answered, so that passengers will leave the lift car thus reducing the weight and relieving the 90% overload condition. Once this is achieved landing calls are resumed and the lift is ready to pick up passengers once again as normal.

#### Thermistor Tripped:

The Thermistor Tripped function becomes active when the lift is either moving or stationary and the **MRT** input is asserted. Whilst moving car calls are cancelled, landing calls are transferred to other members of the group (if any), and the lift slows and stops at the next available floor. The event Thermistor Tripped is generated, doors are parked open, and the lift is marked out of service.

### Fire Alarm Recall (ERET1):

The Fire Alarm Recall Control Features are selected by asserting the **FAR** input (Fire alarm recall). When selected, the lift is rendered out of service and transfers all landing calls to other members of the group (if any). The lift is interrupted from its normal direction of travel to its destination (any car calls being immediately cancelled) and called automatically to a specific floor as a matter of urgency. Once the lift has reached this floor, full control of the lift is assigned to the user. Parameters found in **Special Service Setup** provide options for door control, and enabling/disabling car calls etc.

#### **Evacuation Control:**

Evacuation control is implemented as an extension of Fire control. The basic operation assists in the evacuation of a building, by providing information to an operator within the lift car of persons waiting on a landing. The information is transferred by users on the landing pressing a landing call button, which in turn flashes the car call acceptance illumination within the car. The operator within the lift car may then pick up passengers and take them to an evacuation point (floor), in an orderly fashion as described by the buildings evacuation procedure. Knowledge of passengers waiting is indicated by the flashing car call acceptance illumination. The operator enters a car call to pick up passengers from the destination. The car call illumination then stays on permanently to indicate the car call has been accepted, it will completely extinguish when the call is answered.

Since the car call operation and car call illumination have separate functionality, it is preferred that the car calls are wired using a 4 wire system. The landing calls however, may be wired using a 3 wire system. An output may be configured to drive a buzzer signal, to indicate when a landing call is pressed (see list of configurable outputs).

#### Self Test Operation (Demand Request):

The self test feature automatically inserts terminal floor car calls (i.e. Top and Bottom or settable via parameters) typically 120 seconds after lift inactivity following a fault condition, e.g. door open/close protection time, lock failure, failure to start etc. This cycle will be repeated every 120 seconds up to a maximum of ten attempts (parameter settable) or until the lift is back in service. After the last attempt, self test will be inhibited and the lift may only be tested again by the insertion of a car call (human interaction). Events will be generated indicating a self test to Top or Bottom, and whether or not the self test Passed or Failed. Parameters found in **General Parameters and General Times** provide options for Self Test.

### Lift Anti-Nuisance Control

Anti-Nuisance features have been included to enhance the operation of the system and help reduce waiting times. All features are configurable by the parameters in the **Anti Nuisance Setup** but typical values are given below. Also the features described below are all disabled during any not-normal service operations, i.e. Fire and Service control.

### Door Open Push Held Car Call Dumping:

The remaining car calls will be cancelled and the event "**OPEN PUSH HELD**" will be recorded when the door open push has been held constantly for more than typically 20 seconds.

#### Safe Edge Held Car Call Dumping:

The remaining car calls will be cancelled and the event "SAFE EDGE HELD" will be recorded when the safe edge has been held constantly for more than typically 20 seconds. However this is not active when the door nudging control is enabled.

#### Stuck Hall Push Detection:

The "**STUCK UP LAN BUTTON** ", and "**STUCK DN LAN BUTTON** " events (UP and DOWN landing call buttons) will be recorded typically 10 seconds after the microprocessor has attempted and failed to cancel the respective hall call. The respective stuck hall call is now ignored but will be eligible for operation after the stuck condition has been removed. However, to provide lift service to the floor with the stuck hall push or pushes, the microprocessor will reinstate the call (if still stuck), typically 240 seconds from when originally detected.

#### Stuck Car Push Detection:

The "**STUCK CAR BUTTON** " event will be recorded typically 10 seconds after the microprocessor has attempted and failed to cancel a car call. The stuck car call is now ignored but will be eligible for operation after the stuck condition has been removed. However, to provide lift service to the floor with the stuck car call push, the microprocessor will reinstate the call (if still stuck), typically 240 seconds from when originally detected.

### Lift Re-Levelling

(See also Re-Levelling and Advance Door Opening Board)

Lift re-levelling control is achieved using the combination of software, and a safety critical Re-Levelling / Advance Door Opening Board. The software provides functionality by analysing vane information, producing outputs to re-level, checking for stuck vanes, reporting and acting upon error conditions etc, whereas the safety critical board, checks for correct vane information (also stuck vanes) and ensures that safety circuits (car / landing lock circuits) are only bridged, when the conditions are correct. The safety critical board in conjunction with the physical shaft vane information (re-level proximity vanes), is designed to conform to BS/EN81 standards.

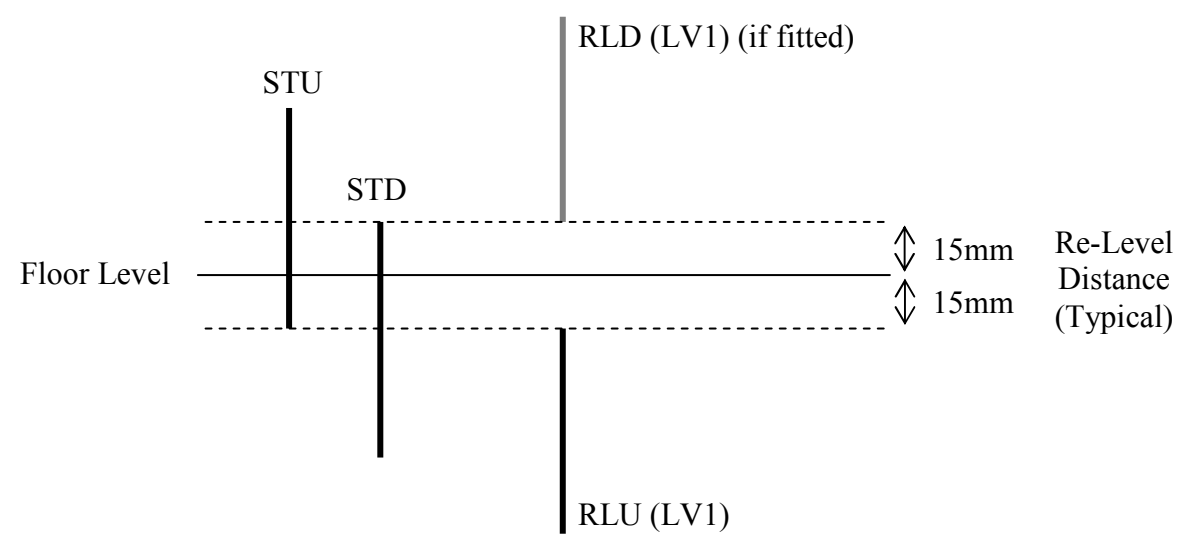

### **Re-Levelling Vane Layout**

The Lift will re-level within the re-level distance (as shown). The distance may be varied to be smaller or larger (as required). However if it is too small instability / errors may occur, also if it is too large, the step between the lift car and landing entrance may be excessive before it re-levels. Overlap between re-level vanes and stopping vanes at the re-level point is not necessary since it requires both LV1 to energise and STU to release, to start re-levelling in the up direction for example. The order of the vanes is not important, however for predictable operation, setting both vanes the same distance is recommended.

Re-Level Up Sequence

- 1. Lift sinks onto RLU, and at (or about) the same time comes off the trailing edge of STU.
- 2. The micro processor initiates the start sequence by energising the re-level output.
- 3. The re-level output signals the re-level board to bridge the lock circuit.
- 4. The micro processor monitors the lock circuit and a feedback contact from the re-level board before energising the UP relay and other associated controls.
- 5. Re-levelling Up now commences.
- 6. The micro processor monitors the vane information and re-levelling starts to terminate upon release of RLU. (If a fault occurs, re-levelling may be terminated for various other conditions.)
- 7. A delay off timer set by parameter RELEV\_UP\_STOP\_TIME determines the re-level distance and ultimately the floor level after re-levelling.
- 8. The micro processor performs a final check to ensure the feedback contact has released.

### Hydraulic Normal Stopping Sequence

The stopping sequence during normal operation has an effect on the re-levelling setup regarding vane setup, vane overlap, and ultimately re-levelling distance. Related parameters set within the factory will suit most installations, but an appreciation of this could be regarded as necessary. The UP stopping sequence is divided into 2 stages, and applies to Hydraulic systems which:

- 1. Release the valves firstly then the pump.
- 2. Release the pump first, then the valves.

Stopping Sequence (valves 1<sup>st</sup>, pump 2<sup>nd</sup>)

- i) Stop vanes STU and STD both operate.
- ii) Stop timer, starts timing
- iii) Stop timer timed?
- iv) Release Valve (UP pilot relay).
- v) Enable release timer, starts timing.
- vi) Enable timer timed?
- vii) Release Motor (Enable pilot relay).

<u>Stopping Sequence (pump 1<sup>st</sup>, valves 2<sup>nd</sup>)</u>
Stop vanes STU and STD both operate.
Stop timer starts timing.
Stop timer timed? **Release Pump (UP pilot relay).**Enable release timer, starts timing.
Enable timer timed? **Release Valve (Enable pilot relay).**

The pressure within the hydraulic system is applied by the motor in the UP, and is released at the appropriate time in accordance with the valve release sequence. In the DOWN the pressure is applied constantly by the weight of the lift, and the release of the valve determines stopping.

Parameters STOP TIME and ENABLE RELEASE TIME can be found in TRAVEL SETUP from the menu. They are settable in milliseconds (0-3000).

A typical setting for STOP TIME is derived from the levelling speed of the lift: Level Speed = 0.06m/s = 60mm/s, Therefore to stop within 15mm, a time of (15/60) = 250mS is required. Taking into account distance for the lift to reach zero speed from level, we may allow 10mm approx. This gives an approximate time of 10/60 = 166mS. Therefore typical STOP TIME =  $(250-166) \approx 100$ mS

A typical setting for ENABLE RELEASE TIME that allows pump run on after the valve has released is 500mS. This has the effect of keeping maintaining a constant pressure when the valve closes, and thus should provide a predictable, and softer stop.

 $= 500 \mathrm{mS}$ 

#### Typical ENABLE RELEASE TIME

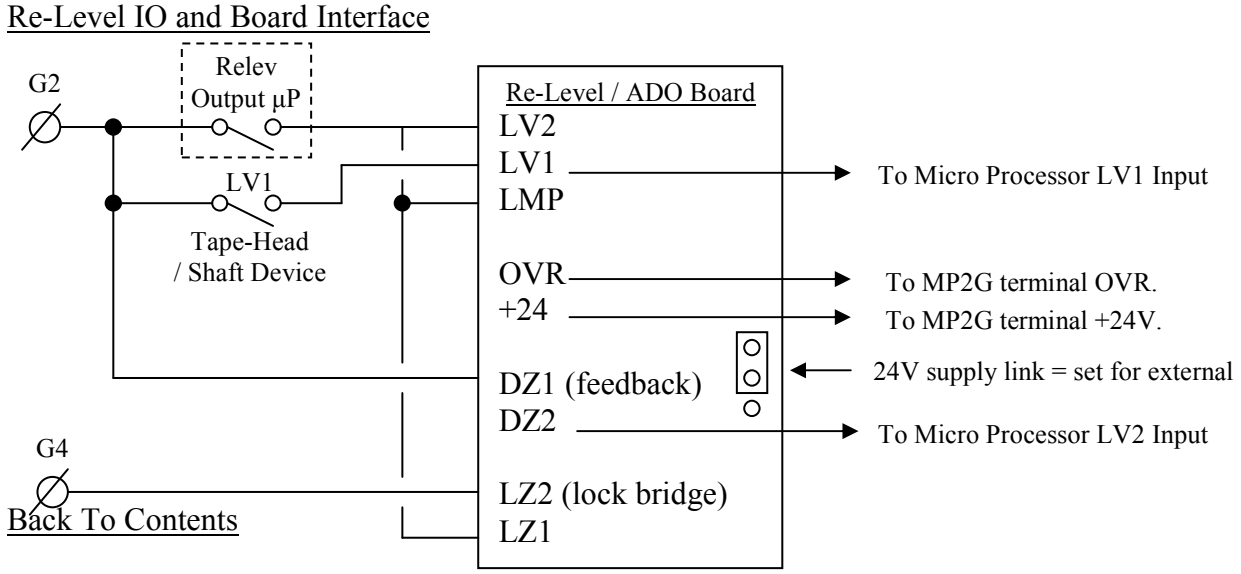

### **Re-Level Warnings**

A Re-level Warning is given for the following conditions:

- 1. Wrong vane sequence (i.e. wrong vane sequence release)
- 2. Re-level timeout.
  - a. Maximum re-level time exceeded.
- 3. Re-level Lock Bridge faults (check for locks bridged when re-levelling).
  - a. Locks not bridged before re-levelling
  - b. Lock Bridge removed whilst re-levelling. (If floor level is not reached, re-level timeout will be generated 1<sup>st</sup>, otherwise lock bridge warning).
- 4. Re-level board feedback fault.
  - a. Feedback contact not made up before re-levelling.
  - b. Feedback contact not released after re-levelling.
- 5. Emergency stop whilst re-levelling (re-levelling terminates, event generated).
- 6. Re-levelling Pump up / Sunk down control.
  - a. If lift sunk down off Stopping vanes STU / STD, and not re-levelled UP.
  - b. If pumped /moved up past Stopping vanes STU / STD, and not re-levelled DN.

After a warning, re-levelling is inhibited for 5 seconds, to allow for last run to terminate (i.e. contactors and backup timer to de-energise). After 5 seconds, a recovery call is made to another floor, in an attempt to eliminate conditions specific to the floor that caused the warning i.e. faulty vanes / tight guides etc. The recovery call preference, is to send the lift down a floor, however if this is not possible it will go UP. If the fault is not floor specific, further warnings will be reported until a warning limit is reached. After this warning limit is reached re-level failure is initiated.

The warning level is incremented **(typically by 10)** every time a warning is generated. Otherwise if relevel was successful, the warning level is decremented **(typically by 2)**. The warning level maximum typically set at 30 would allow 3 successive re-level warnings before failure.

### **Re-Level Failures**

A Re-level failure occurs for the following conditions.

- 1. Stuck vane / signal
  - a. Either LV1 vane, or LV2 signal.
  - b. or BOTH.
- 2. Error warning level exceeds warning limit.
- 3. Sunk down and unable to recover.
  - a. The lift has sunk down and a warning is generated. Normally the lift will attempt a recovery call. However if the lift cannot recover due to conditions such as excessive overload, locks open when constant pressure close doors etc, a re-level failure is generated.
- 4. Re-level Yoyo Error.
  - a. Excessive re-level operations (see yoyo operation)

Under failure any run is terminated, calls are cleared, and an attempt to return the lift to the lowest floor is made. Whereby it stays out of service, until the processor is reset (i.e. power removed / restored).

An exception to this condition is Fire Control whereby the condition is suspended to allow the fireman full control of the lift. After fire operation is complete, the lift will then return and hence stay out of service.

#### Re-level Yoyo Detection

Re-levelling operations can be monitored, and a fault trigger can be programmed when an excessive amount have been reached. The term yoyo, relates to the "yoyo toy" whereby the motion is a continuous UP / DN. Excessive re-levelling cycles can be due to overheating hydraulic oil or faulty proximity switches etc. Faults such as this (if ignored) may place the lift in a dangerous condition. Programming is achieved by setting the number of yoyo's allowed within a given time period. Typically this is set at 12 within a 60 minute period. A re-count is made for every minute. If the number of yoyos exceeds these settings, re-levelling is terminated, and the lift is returned to the bottom as described in the re-level failure sequence.

### **Re-Level Parameters**

Re-levelling parameters are found in Hydraulic setup (not specific to Hydraulic, but generally), and allow typical programming as below: **RELEVEL REQUIRED** Yes / No switch for re-levelling MAX RELEV PERIOD Max time allowed for re-levelling Number of Yoyo's within Yoyo period **RELEV YOYO COUNT RELEV YOYO PERIOD** Period for detection of number of Yoyo's **RELEV UP STOP TIME** Stop UP delay after re-levelling UP. **RELEV DOWN STOP TIME** Stop DN delay after re-levelling DN. Time allowed for recovery call to be completed **RECOVERY TIMEOUT TIME RELEV START TIME** Start delay before re-levelling.

### **Re-Level Event Recording**

Below is a list of events that will appear in the fault logger if any errors occur with the relevelling system. Errors will be reported by one or more events during the sequence state, i.e. during Re-level Start, Run, or Stop. The fault may occur for various reasons i.e. Timed (timeout), STU / STD lost, Board Feedback, or Lock Bridge etc. Checking the logger and event sequence will provide useful information in establishing the reason for the fault.

EMERGENCY STOP RELEVL

RELEV\_START\_FAULT\_UP RELEV\_START\_FAULT\_DN

RELEV\_RUN\_FAULT\_UP RELEV\_RUN\_FAULT\_DN

RELEV\_STOP\_FAULT\_UP RELEV\_STOP\_FAULT\_DN

RELEV\_ERR RELEV\_YOYO\_ERR RELEV HYDOTL ERR

**RELEV TIMED** 

RELEV\_STU\_STD\_LOST RELEV\_STU\_LOST RELEV\_STD\_LOST

RELEV\_SUNK\_DN\_ERR RELEV\_PUMPED\_UP\_ERR

RELEV\_LOCK\_BRIDGE RELEV\_BOARD\_FEEDBACK

### **Specific Hydraulic Operations**

### Hydraulic Homing

Hydraulic homing is a requirement of BS/EN81, relating to "Electrical Anti-Creep (EN81-2-1998:14.2.1.5)" which states that "the car shall be dispatched automatically to the lowest landing, within 15 minutes of the last normal journey".

Therefore, if the lift is idle and not at the bottom floor, the Hydraulic Homing timer will start to expire (typically 10 minutes). When the timer expires, a homing call to the bottom floor is made. If the normal homing floor is programmed to any other floor than the bottom, the lift will first return to the homing floor as programmed, and then Hydraulic home to the bottom after 10 minutes.

#### Hydraulic Over-travel Detection

Over-travel detection is a requirement of BS/EN81, relating to "Method of operation of final limit switch (EN81-2-1998:10.5.3)" which states that "After the operation of the final limit switch, car movement in response to car / landing calls shall no longer be possible, even in the case of the car leaving the actuation zone by creeping. The return to service of the lift shall not occur automatically (10.5.3.2)".

An input to the microprocessor is specifically reserved for Hydraulic over-travel detection.

Following this condition, and identical to re-level failure, any run is terminated, calls are cleared, and an attempt to return the lift to the lowest floor is made. Whereby it stays out of service, until the processor is reset (i.e. power removed / restored).

An exception to this condition is Fire Control whereby the condition is suspended to allow the fireman full control of the lift. After fire operation is complete, the lift will then return and hence stay out of service.

### Thermistor Operation when Hydraulic

When the motor / machine room thermistors have tripped, the lift cannot move in the upwards direction, therefore an attempt to return the lift to the lowest floor is made. Re-levelling is inhibited at this point. The lift stays out of service until the thermistors have reset.

#### Journey Timer Operation

Journey timer operation is slightly different for Hydraulic lifts, whereby an attempt to bring the lift to the bottom is made before placing the lift out of service. This applies to when the lift was travelling in the UP direction, and not the DN.

If the lift journey timer times in the UP direction, the run is terminated and a journey timer event is reported. An attempt to return the lift to the lowest floor is made. If journey timer times during this run, lift movement is disabled and it stays out of service, until the processor is reset (i.e. power removed / restored).

### Advance Door Opening (without Re-levelling)

(See also Re-Levelling and Advance Door Opening Board (relev / ado board)) Similar to re-levelling, Advance Door Open control is achieved using the combination of software and a safety critical Re-Levelling / Advance Door Opening Board. The main differences are below:

- 1. The vane layout is different (as shown below) whereby the Door Zone is a continuous vane, instead of 2 separate vanes (RLU / RLD).
- 2. For a traction lift, The STOP TIME is generally greater; hence the vane overlapping distance.
- 3. An Advance Door Open Output (from the μP) may be used instead of a re-level output (however the Re-level output also energises when advance opening.)

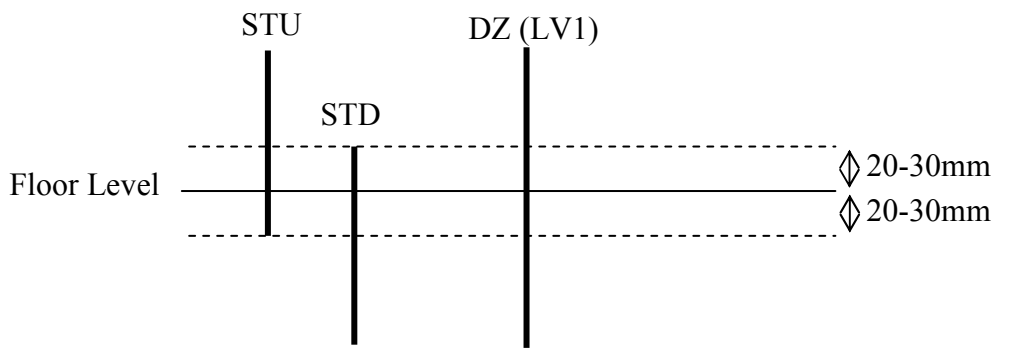

Advance Open Sequence (UP direction)

- 1. Lift approaches floor level on levelling speed.
- 2. Vane DZ (LV1) is energised, and at the same time STD. (Note seeing STD before DZ will generate errors, however the processor allows a tolerance of 10mm approx)
- 3. The micro processor starts the sequence by energising the advance open output.
- 4. The advance open output signals the relev / ado board to bridge the circuit between LZ2 and LZ1 on the re-level / ado board.
- 5. The micro processor monitors the lock bridge circuit via a feedback contact from the relevel board before starting the ADVANCE OPEN DELAY TIMER.
- 6. When the ADVANCE OPEN DELAY TIMER times, DOR energises and the doors advance open.
- 7. The micro processor monitors the vane information and advance opening terminates upon seeing both stop vanes STU / STD. (If a fault occurs, advance opening may be terminated for various other conditions.)

The sequence for DN is almost identical to UP, except the states of STU / STD are substituted.

The parameter "ADVANCE OPEN DELAY" (0-3000ms), found in DOOR TIMES, determines the amount of advance door opening, i.e. the shorter the delay, the more the doors will have opened before stopped, and the greater the delay less the doors will have opened.

Advance Open IO and Board Interface

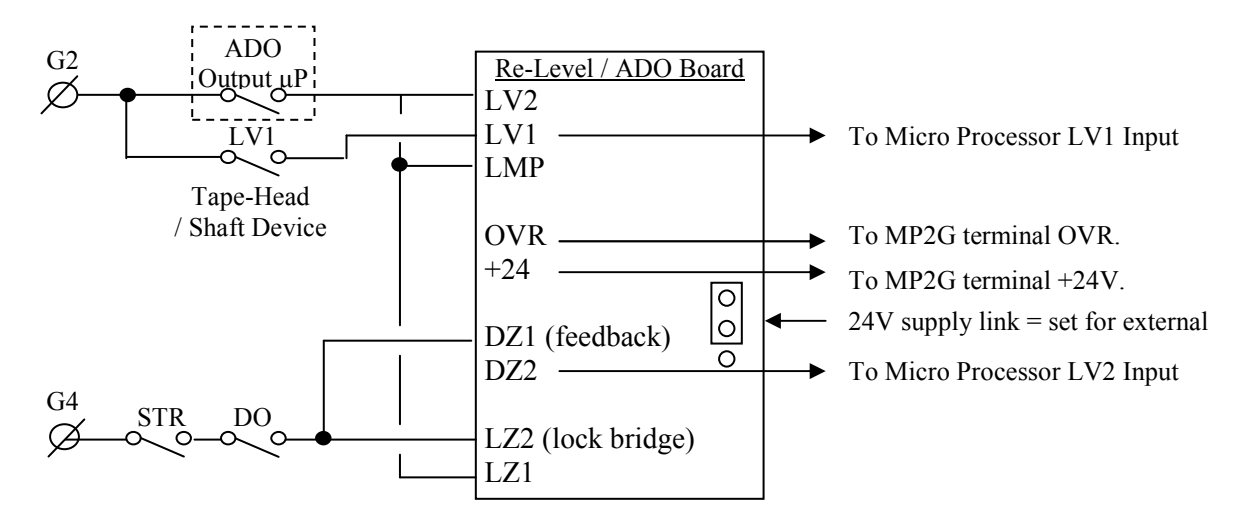

### **Conditions Affecting Advance Door Opening**

- 1. If the door zone vane (DZ) to processor input LV1 has not energised when seen a stopping vane. The event "RELEV/ADO VANE1 MISSN" will be generated.
- 2. If the DZ feedback to processor input LV2 has not energised when the relev / ado board has been signalled to bridge the circuit between LZ2 and LZ1. The event "ADO LOCK BRIDGE FAIL" will be generated.
- 3. Any stuck vanes / signals will inhibit advance opening. Events in the logger such as below may be generated:
  - a. "RELEV/ADO VANE1 STUCK" b. "RELEV/ADO VANE2 STUCK" c. " STU AND STD STUCK "

  - ... ...
  - d. STU STUCK ...
  - e. STD STUCK
- 4. The wrong stopping vane sequence will inhibit advance opening. Events in the logger such as below may be generated:
  - ... a." STOP VANE FAULT UP b." STOP VANE FAULT DN ...
- 5. Other conditions which will inhibit advance door opening are:
  - a. When not set for advance door open (DOOR PAR, advance door open = NO)
  - b. When not normal service i.e. Fire / Fire Alarm Recall.
  - c. When constant pressure open i.e. Service Control.
  - d. When doors are disabled.
  - e. When Open on switches are disabled:
    - i. Open on Init
    - ii. Open on Reset
    - iii. Open on Homing etc.
  - When on High Speed. f.
  - g. When not arrived at destination.

### **Serial Communication Types**

The MP2G has been designed with many types of on board communications. These different types of communications have specific functions for interfacing to the processor. Information from the various communications can be accessed remotely over a network / Internet link, if the Internet option is fitted. Typical uses are detailed below:

#### CAN Communications (Controller Area Network)

The CAN communication ports provide interface to a range of serial products including Lester Controls Serial Speech Unit and Indicators. Also communications between lifts (Group Communications) are carried out over the CAN bus.

#### RS232 Communications

The RS232 communications port is used to transfer parameters and other information from a PC / Lap top to the MP2G and vice versa.

#### RS4XX Communications

RS4XX refers to RS422 or RS485 since the hardware supports both. The communication port is dedicated for lift drive communications such as to an Inverter drive. Serial communication reduces the amount of signalling between the lift controller and drive, and therefore reduces wiring and at the same time increases reliability. Information such as control, parameters, speed, and diagnostic information may be accessed from the drive.

#### Serial Communication Types and their uses:

| CAN BUS | Function                                                                                     |
|---------|----------------------------------------------------------------------------------------------|
| CAN1    | Communications to Lester's serial Speech / Indicator Products                                |
| CAN2    | Communications between lifts i.e. Duplex etc. (also monitoring via Internet)                 |
| RS232   | Communication to Lap Top / PC for parameters transfer and Interrogation. (also via Internet) |
| RS4XX   | R422 or RS485 Dedicated Drive Communications (also monitoring via Internet)                  |

Communications Interface to a Network / Internet system

As an optional extra, some of the above communications are accessed via a remote Network / Internet system for Remote Monitoring / Controls. Group communications (CAN2) is accessed for lift monitoring such as position and status etc. The RS232 communication provides an interface to the parameters and the RS4XX communications. E.g. lift parameters and drive information are passed through the RS232 port.

### **Communication Wiring Terminators and Their Importance**

In general, any serial communication field-bus (cable / wiring) **must** be terminated correctly for reliable operation. If not, the result is that messages transmitted on the cable reflect and cause many collisions and errors. The longer the cable, the more critical the terminators are. It is therefore typical that most problems are associated with serial the Speech Unit and Indicators. Typical symptoms are:

- 1. Speech Unit / Indicator not responding at all.
- 2. Speech Unit / Indicator lagging behind the lift (i.e. position is updated much later than expected).
- 3. Speech Unit repeats (announces floors twice).
- 4. Logger reports "CAN1 BUS OFF ERROR".
- 5. Logger reports "SPCH UNIT COMS LOST".

These terminators are simply resistors of value  $120\Omega$  which are used to match the impedance of the cable (as shown in the CAN example below). With the MP2G system the terminators are fitted on the communications CAN1, CAN2, and RS4XX. For RS232 however terminators are not required.

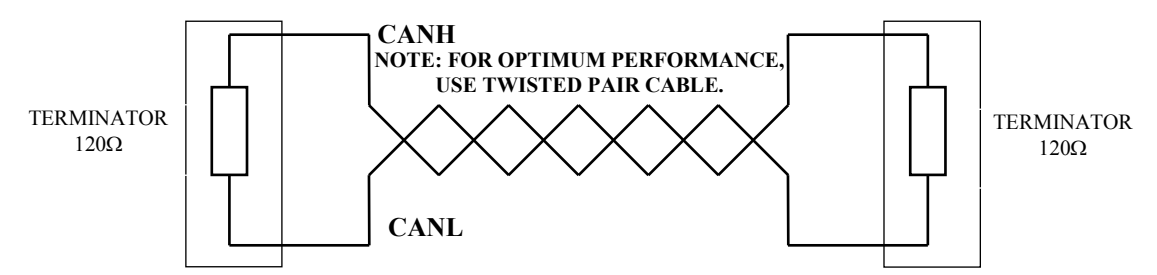

The resistors are fitted on the boards CAN1 / RS4XX, but are also fitted on the speech / indicator boards. The resistor is placed across the relevant connections when the switch is "ON" (see picture below) or the link is fitted (CAN jumper link).

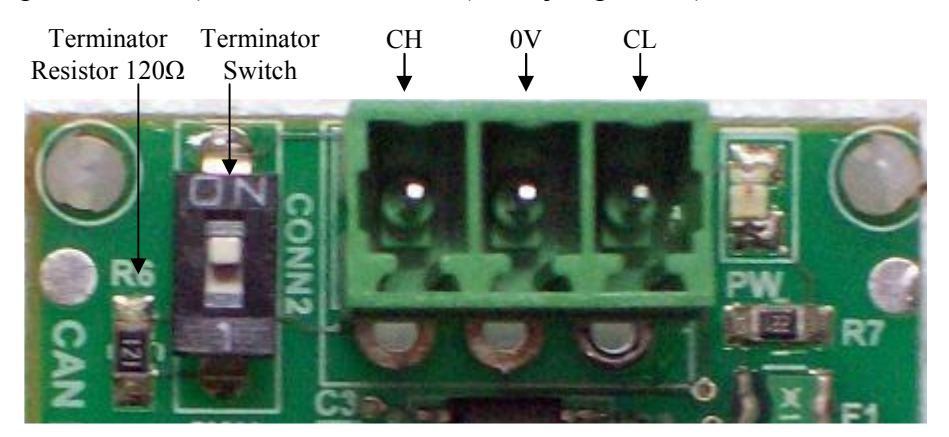

### Wiring Terminators Simple Check

A reliable way to check if terminators are fitted correctly is to measure the resistance. E.G for CAN1, this can be achieved by firstly removing power from the controller and indicators / speech unit. Then using a test meter selected for resistance ( $\Omega$ ) (set to 2K approximately), measure across CH and CL (usually terminals PIH and PIL). The value should read approximately **60** $\Omega$  **if correct**, 120 $\Omega$  if only one terminator is fitted, 40  $\Omega$  if 3 terminators are fitted, and open circuit if no terminators are fitted. Repeat setting and checking of terminators until correct.

### **CAN1 (Speech / Indicators) Communication Wiring Terminator Variations**

In order to terminate the CAN field-bus wiring properly, the terminating resistors must be applied at the correct points in the shaft, controller, or lift car as shown.

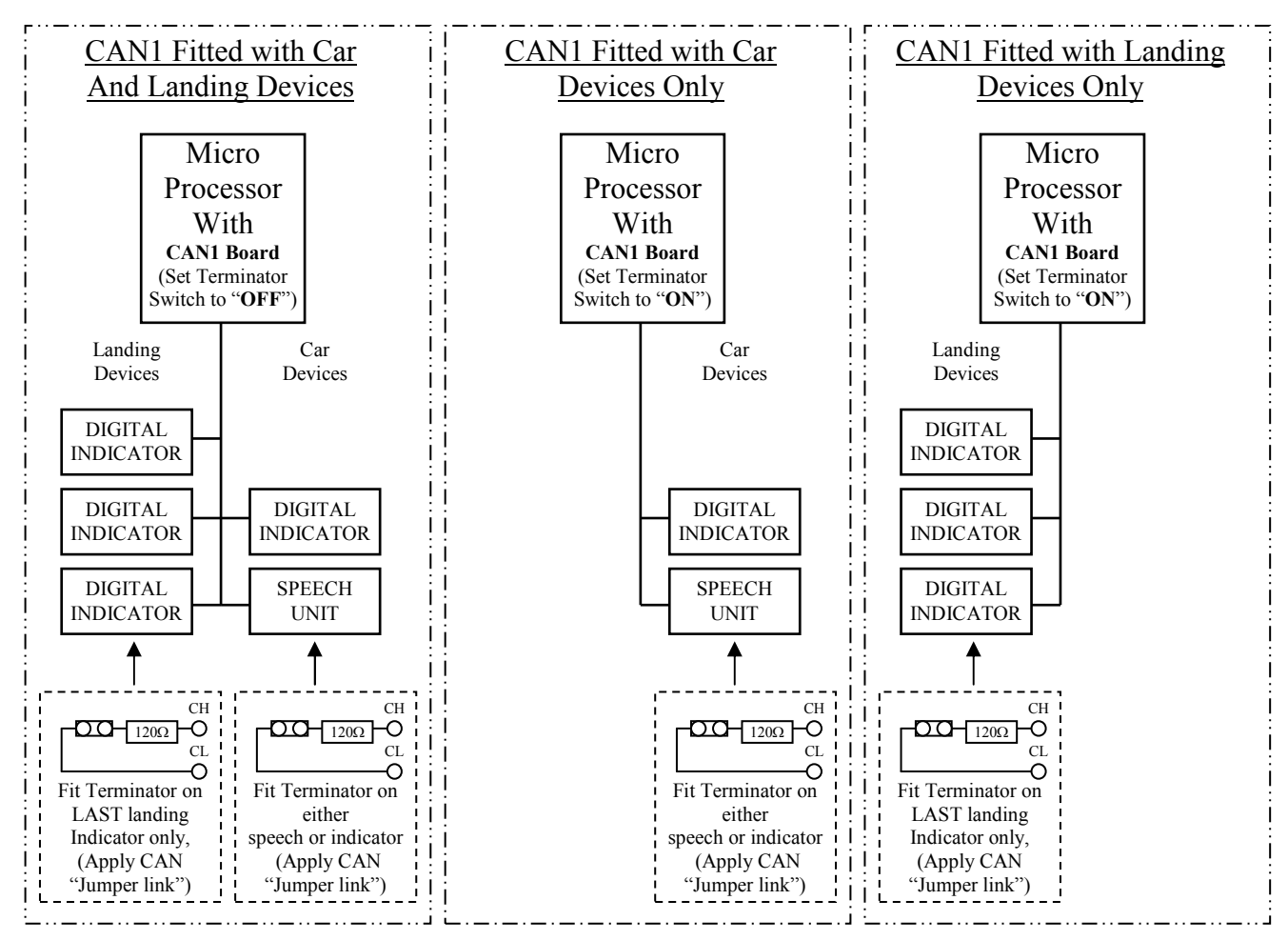

### **CAN2 (Group) Communication Wiring Terminators**

Shown below is a Duplex pair of lifts. In order to terminate the CAN field-bus wiring properly, the terminating resistors must be inserted on the CAN2 board on each lift.

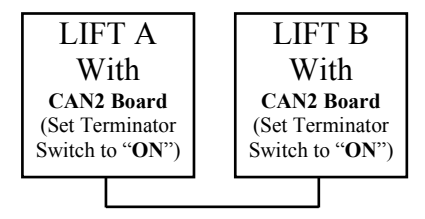

### **RS4XX (Drive) Communication Wiring Terminators**

Termination for RS422 and RS485 is shown below. Since RS422 has both transmission and receive channels, the termination is the fitted on the receive end of both.

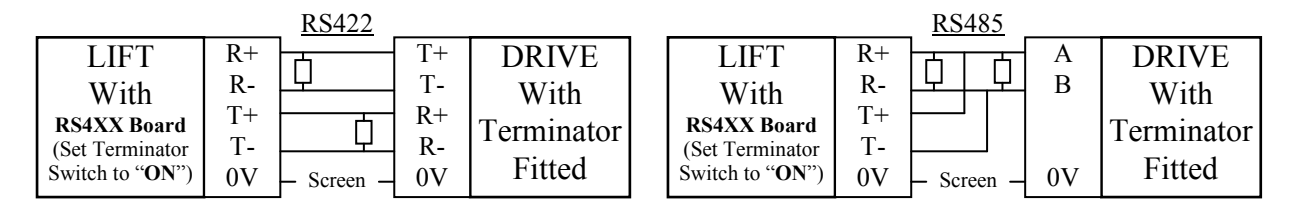

| List of                   | IP61            | IP135           | IP206            |
|---------------------------|-----------------|-----------------|------------------|
|                           | IP62            | 10126           | IP207            |
| Configurable              | IP63            | IP136<br>IP127  | IP208            |
| Innute                    | IP64            | IP137           | IP209            |
| inputs                    | IP05<br>IP66    | IP138<br>ID120  | IP210<br>IP211   |
|                           | IP67            | IP140           | IP212            |
| Delevrie e traigel        | IP68            | IP141           | IP213            |
| Below is a typical        | IP69            | IP142           | IP214            |
| list of configurable      | IP70            | IP143           | IP215            |
| Inputs                    | IP71            | IP144           |                  |
| inputs:                   |                 | IP145           | IP216            |
|                           | THERM           |                 | IP217            |
| EMER                      | TEST_SWITCH     | IP146           | IP218            |
| IP2                       | FIRE            | IP147           | IP219            |
| LANL                      | SERV            | IP148           | IP220            |
| TEST_UP                   | ERETI           | IP149           | IP221            |
| TEST_DN                   | IP / /<br>ID 79 | IP150<br>IP151  | IP222<br>IP222   |
| HYD_OTL                   | IP / 8<br>IP 70 | IP151<br>IP152  | IP223            |
| DRIVE_LEV_SPEED           | IF 79<br>I W110 | IF 132<br>IP153 | IF 224<br>IP 225 |
| RELEV_I<br>DELEV_2        | LW90            | IP154           | 11 220           |
| RELEV_2,<br>DELEVIK SHOPT | ALARM           | IP155           | IP226            |
| ID11                      | IP83            |                 | IP227            |
| IP12                      | IP84            | IP156           | IP228            |
| IP13                      | IP85            | IP157           | IP229            |
| IP14                      | IP86            | IP158           | IP230            |
|                           | IP87            | IP159           | IP231            |
| IP15                      | IP88            | IP160           |                  |
| IP16                      | IP89            | IP161           | LUI              |
| DOC                       | IP90            | IP162           | LU2              |
| IP18                      | 100.1           | IP163           |                  |
| IP19                      | IP91<br>IP02    | IP165           |                  |
| IP20<br>IP21              | IP93            | 11 105          |                  |
| IF 2 I<br>IP 2 2          | IP94            | IP166           | LU7              |
| IP23                      | IP95            | IP167           | IP239            |
| IP24                      | IP96            | IP168           |                  |
| DISABLE DOORS             | SPEECH_HUSH     | IP169           | IP240            |
| —                         | IP98            | IP170           | LD2              |
| SLU_HS                    | IP99            | IP171           | LD3              |
| SLD_HS                    | IP100           | IP172           | LD4              |
| IP28                      | IP101           | IP1/3           | LDS              |
| IP29                      | IP102           | IP1/4<br>ID175  |                  |
| IP30                      | ID103           | 11/15           |                  |
| IP31                      | IP104           | IP176           | LD0              |
| SLU_MSI<br>SLD_MS1        | IP105           | IP177           | CP1              |
|                           | IP106           | IP178           | CP2              |
| IP35                      | IP107           | IP179           | CP3              |
| IP36                      | IP108           | IP180           | CP4              |
| IP37                      | IND_HUSH        | IP181           | CP5              |
| IP38                      | IP110           | IP182           | CP6              |
|                           | IP111           | IP183           | CP7              |
| FAST_SPU                  | IP112<br>IP112  | IP184<br>IP185  | CP8              |
| FAST_SPD                  | IP115           | 11/185          |                  |
| MSU,                      | IP114           | IP186           | Back To          |
| MSD<br>STD                | IP115           | IP187           | Dack 10          |
| DSU                       | IP116           | IP188           | Contents         |
| RSD                       | IP117           | IP189           |                  |
| IP46                      | IP118           | IP190           |                  |
| IP47                      | IP119           | IP191           |                  |
| IP48                      | IP120           | IP192           |                  |
| IP49                      | IP121           | IP193           |                  |
|                           | IP122           | IP194           |                  |
| DOP                       | IP123<br>ID124  | 11195           |                  |
| SE                        | IP124<br>IP125  | ID106           |                  |
| DLK                       | 11 120          | IP190           |                  |
| DOOD HOLD                 | IP126           | IP198           |                  |
| IP55                      | IP127           | IP199           |                  |
| IP56                      | IP128           | IP200           |                  |
| IP57                      | IP129           | IP201           |                  |
| IP58                      | IP130           | IP202           |                  |
| IP59                      | IP131           | IP203           |                  |
| IP60                      | IP132           | IP204           |                  |
|                           | IP133           | IP205           |                  |
|                           | IP134           |                 |                  |

| т., с            | OP60                 | OP133          | OP205          |
|------------------|----------------------|----------------|----------------|
| List of          | OP61                 | OP134          | OP206          |
|                  | 0062                 | OD125          | 01200          |
| Configurable     | OP62                 | OP135          | 00207          |
| 0                | OP63                 | OP136          | OP207          |
| Outputs          |                      |                | OP208          |
|                  | OP64                 | OP137          | OP209          |
|                  | OP65                 | OP138          | OP210          |
|                  | OP66                 | OP139          | OP211          |
| Deleveria        | DOP SE DE HELD       | OP140          | OP212          |
| Below is a       | DOP ILLUMINATION     | OP141          | OP213          |
| Typical list of  | OP69                 | OP142          | OP214          |
| r ypicar nist or | OP70                 | OP1/3          | OP215          |
| configurable     | OP71                 | OP144          | OP216          |
| Outputs          | OP72                 | OD145          | 01210          |
| Outputs.         | OF 72<br>OP72        | OP145<br>OP146 | 00217          |
|                  | OP/3                 | OP146          | OP217          |
|                  |                      | 0.01.1.0       | OP218          |
| DND              | GATE_OP_WARN         | OP147          | OP219          |
| DINK             | OP75                 | OP148          | OP220          |
| HSK              | OP76                 | OP149          | OP221          |
| LSR              | OP77                 | OP150          | OP222          |
| RELEV            | START FAIL           | OP151          | OP223          |
| RETIRING_RAMP    | OP79                 | OP152          | OP224          |
| OP7              | DOOR OP PROT         | OP153          | OP225          |
| OP8              | DOOR_CL_PROT         | OP154          | OP226          |
| OP9              | LAN LOCK FAIL        | OP155          | 01220          |
| OP10             | MOTION FAIL          | OP156          | OP227          |
| OP11             | OD84                 | 01150          | 01227          |
|                  | 0104                 | OP157          | OF 220         |
| ШТ               | 0163                 | OP159          | OF229          |
| ID ID            | OP80                 | 01120          | OP230          |
|                  | DOUBLE_JOURNEY       | OP159          | OP231          |
| ILK<br>OD15      | HYDRAULIC_OVERTRAVEL | OP160          | OP232          |
| OP15             | RELEVELLING_ERROR    | OP161          | OP233          |
| GONG             | OP90                 | OP162          | OP234          |
| OP17             | OP91                 | OP163          | OP235          |
| OP18             | OP92                 | OP164          | OP236          |
| OP19             | OP93                 | OP165          |                |
| OP20             | OP94                 | OP166          | OP237          |
|                  | OP95                 |                | OP238          |
| DOR              | CARCAL PRESSED       | OP167          | OP239          |
| DCR              | LANCAL DRESSED       | OP169          | OP240          |
| NUG              | CD09                 | OP108          | OP240<br>OP241 |
| ADV OPEN         | 0P98                 | OP109          | OP241<br>OP242 |
| OP25             | 0P99                 | OP170          | OP242          |
| OP26             |                      | OP1/1          | OP243          |
| OP20<br>OP27     | CAN1_BUS_OFF         | OP172          | OP244          |
| OP27             | CAN2_BUS_OFF         | OP173          | OP245          |
| OP28             | OP102                | OP174          | OP246          |
| OP29             | OP103                | OP175          | OP247          |
| OP30             | OP104                | OP176          |                |
| OP31             | WITHIN FLEV          |                | PI1            |
| OP32             | OP106 -              | OP177          | PI2            |
|                  | OP107                | OP178          | PI3            |
| BR LIFT REL      | 0110,                | OP179          | PI4            |
| DRV ENABLE       | OP109                | OP190          | DI5            |
| DRV BASEBLOCK    | OP100                | OD180          | 1 I.J<br>DI6   |
| DRV BIN SPA      | OP109                | OP181          | P10            |
| DRV BIN SPB      | SPEECH_IKIGGEK       | OP182          | PI/            |
| DRV_DIN_SIC      | BIN_POS_A            | OP183          | P18            |
| DRV_DIN_SPU      | BIN_POS_B            | OP184          |                |
| DKV_IOP_SP       | BIN_POS_C            | OP185          | D1. T.         |
| QUICK_SLOW       | BIN_POS_D            | OP186          | Back IO        |
| OP41             | OP115                |                | Contents       |
| OP42             | OP116                | OP187          | Contents       |
| OP43             |                      | OP188          |                |
| OP44             | OP117                | OP189          |                |
| OP45             | OP118                | OP190          |                |
| OP46             | OP119                | OP191          |                |
|                  | OP120                | OP102          |                |
| OSI              | OP121                | OP102          |                |
| OLI              | OF 121<br>OD 122     | OP104          |                |
| OP49             | OP122<br>OP122       | OP194<br>OP105 |                |
| FIRE IND         | OP123                | OP195          |                |
|                  | OP124                | OP196          |                |
| UFJ1<br>TEST ND  | OP125                |                |                |
| IESI_IND         | OP126                | OP197          |                |
| 0P53             |                      | OP198          |                |
| OP54             | OP127                | OP199          |                |
| OP55             | OP128                | OP200          |                |
| OP56             | OP129                | OP201          |                |
| OP57             | OP130                | OP202          |                |
| OP58             | OP131                | OP203          |                |
| OP59             | OP132                | OP204          |                |
|                  | 01 152               | U1 4VT         |                |

| TC3       | Speech unit Standard Phrase            | 75.        |         |                                       |
|-----------|----------------------------------------|------------|---------|---------------------------------------|
| Lint      | speech unit Standard i muse            | 76.<br>77  |         |                                       |
| LISU      |                                        | 77.<br>78. |         |                                       |
| 1         | THIS LIFT IS                           | 79.        |         |                                       |
| 2.        | THIS LIFT IS UNDER                     | 80.        |         |                                       |
| 3.        | THIS LIFT IS RETURNING                 | 81.        |         |                                       |
| 4.        | THIS LIFT IS RETURNING UNDER           | 82.<br>83  |         |                                       |
| 5.        | ТО                                     | 84.        |         |                                       |
| 6.<br>7   | IO IHE                                 | 85.        | А       |                                       |
| 8.        | OUT OF SERVICE                         | 86.        |         |                                       |
| 9.        | OVERLOADED                             | 87.        |         |                                       |
| 10.       | FIRE CONTROL OPERATION                 | 89.        |         |                                       |
| 11.       | EVACUATION CONTROL<br>PRIODITY CONTROL | 90.        |         |                                       |
| 12.       | SERVICE CONTROL                        | 91.        |         |                                       |
| 14.       | EXPRESS SERVICE                        | 92.        |         |                                       |
| 15.       |                                        | 93.<br>94  |         |                                       |
| 16.       |                                        | 95.        |         |                                       |
| 17.<br>18 | LIFT ALARM HAS BEEN ACTIVATED          | 96.        |         |                                       |
| 10.       |                                        | 97.        |         |                                       |
| 20.       |                                        | 98.        |         |                                       |
| 21.       |                                        | 99.<br>100 |         |                                       |
| 22.       | DOODS OPENING                          | 101.       |         |                                       |
| 23.<br>24 | DOORS OPENING<br>DOORS CLOSING         | 102.       |         |                                       |
| 25.       | PLEASE STAND CLEAR                     | 103.       |         |                                       |
| 26.       | OF THE DOORS                           | 104.       |         |                                       |
| 27.       | PLEASE MIND THE DOORS                  | 105.       |         |                                       |
| 28.       |                                        | 107.       |         |                                       |
| 29.<br>30 | GOING UP                               | 108.       | CAR PAI | RK                                    |
| 31.       | GOING DOWN                             | 109.       |         |                                       |
| 32.       |                                        | 110.       |         |                                       |
| 33.       | VELOOD                                 | 112.       |         |                                       |
| 34.<br>35 | FLOOR                                  | 113.       | LOBBY   |                                       |
| 36.       | XLEVEL                                 | 114.       | MEZZAN  | VINE                                  |
| 37.       | LEVELX                                 | 115.       | PENTHU  | USE                                   |
| 38.       | SUB BASEMENT                           | 117.       | RECEPT  | ION                                   |
| 39.<br>40 | LOWER BASEMENI<br>BASEMENT             | 118.       |         |                                       |
| 41.       | LOWER GROUND                           | 119.       |         |                                       |
| 42.       | GROUND                                 | 120.       |         |                                       |
| 43.       | UPPERX                                 | 121.       |         |                                       |
| 44.<br>45 | LUWERA                                 | 123.       |         |                                       |
| 46.       | 0                                      | 124.       |         |                                       |
| 47.       | 1                                      | 125.       | BING    | (WESTMINSTER)                         |
| 48.       | 2                                      | 120.       | BONG    | (WESTMINSTER)                         |
| 49.<br>50 | 3                                      |            |         | · · · · · · · · · · · · · · · · · · · |
| 51.       | 5                                      | Back 7     | To Cont | ents                                  |
| 52.       | 6                                      |            |         |                                       |
| 53.       | 7                                      |            |         |                                       |
| 54.<br>55 | 8                                      |            |         |                                       |
| 55.<br>56 | 10                                     |            |         |                                       |
| 57.       | 11                                     |            |         |                                       |
| 58.       | 12                                     |            |         |                                       |
| 59.       | 13                                     |            |         |                                       |
| 61        | 14                                     |            |         |                                       |
| 62.       | 16                                     |            |         |                                       |
| 63.       | 17                                     |            |         |                                       |
| 64.       | 18                                     |            |         |                                       |
| 65.<br>66 | 19<br>20                               |            |         |                                       |
| 67.       | 20X                                    |            |         |                                       |
| 68.       | 30                                     |            |         |                                       |
| 69.       | 30X                                    |            |         |                                       |
| 70.       |                                        |            |         |                                       |
| 71.       |                                        |            |         |                                       |
| 73.       |                                        |            |         |                                       |
| 74.       |                                        |            |         |                                       |